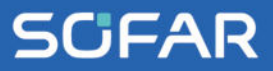

# USER MANUAL hyd 5-20ktl-3ph

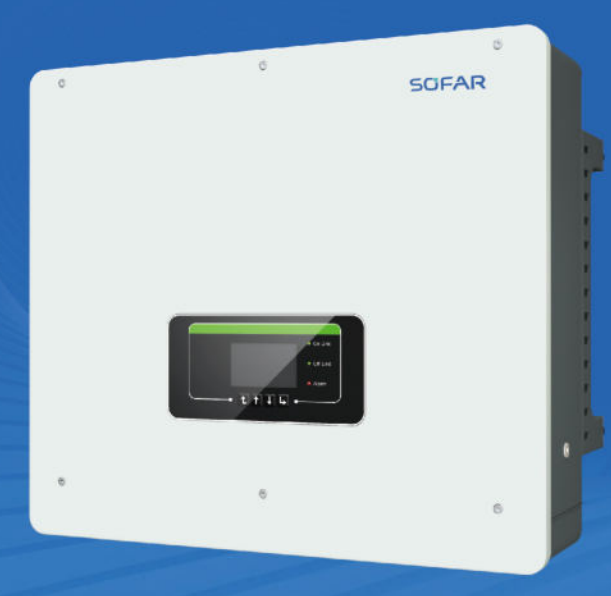

Shenzhen SOFARSOLAR Co., Ltd.

# Table of Content

| Table of  | f ContentI                              |
|-----------|-----------------------------------------|
| 1 About   | this manual1                            |
| 1.1       | Copyright declaration 1                 |
| 1.2       | Structure of the manual 1               |
| 1.3       | Scope 1                                 |
| 1.4       | Target group2                           |
| 1.5       | Symbols used2                           |
| 2 Basic   | safety information4                     |
| 2.1       | Safety information 4                    |
| 2.2       | Symbols and signs 8                     |
| 3 Produ   | ct features                             |
| 3.1       | Product information 10                  |
| 3.2       | Product dimensions 11                   |
| 3.3       | Labelling on the device                 |
| 3.4       | Functional features 12                  |
| 3.5       | Application modes 15                    |
| 3.6       | Connecting GTX 3000-H batteries (AMASS) |
| 3.7       | Connecting BTS 5K batteries 22          |
| 4 Install | ation26                                 |
| 4.1       | Installation information 26             |
| 4.2       | Installation procedure                  |
| 4.3       | Examination before installation         |
| 4.4       | Connections                             |
| 4.5       | Tools                                   |

TABLE OF CONTENT

# SCIFAR

|     | 4.6 Installation Environment Requirements                  | 33 |
|-----|------------------------------------------------------------|----|
|     | 4.7 Installation location                                  | 33 |
|     | 4.8 Unpacking the inverter                                 | 35 |
|     | 4.9 Installation of the inverter                           | 36 |
| 5 E | lectrical connections                                      | 38 |
|     | 5.1 Safety instructions                                    | 38 |
|     | 5.2 Wiring overview                                        | 40 |
|     | 5.3 System overview                                        | 41 |
|     | 5.4 Electrical connection                                  | 46 |
|     | 5.5 Connecting the PE cables                               | 46 |
|     | 5.6 Connecting the DC lines for the PV modules and battery | 48 |
|     | 5.7 Connecting the AC power cables                         | 51 |
|     | 5.8 AC connector installation                              | 53 |
|     | 5.9 Communication interfaces                               | 55 |
|     | 5.10 Feed-in limitation function                           | 73 |
|     | 5.11 System monitoring                                     | 73 |
|     | 5.12 Installation of the WiFi, or Ethernet stick           | 74 |
| 6 C | commissioning the inverter                                 | 79 |
|     | 6.1 Safety test before commissioning                       | 79 |
|     | 6.2 Double Check                                           | 79 |
|     | 6.3 Starting the inverter                                  | 80 |
|     | 6.4 Initial setup                                          | 80 |
|     | 6.5 Smartphone app SOFAR View                              | 84 |
| 7 O | Deration of the device                                     | 85 |
|     | 7.1 Control panel and display field                        | 85 |
|     | 7.2 Standard display                                       | 86 |

| 9 Techr | nical Data           | 116 |
|---------|----------------------|-----|
| 8.3     | Maintenance          | 115 |
| 8.2     | Error list           | 103 |
| 8.1     | Troubleshooting      | 102 |
| 8 Troub | pleshooting handling | 102 |
| 7.5     | Firmware update      | 100 |
| 7.4     | Menu structure       | 91  |
| 7.3     | Energy storage modes | 87  |

# 1 About this manual

This manual contains important safety information that must be observed during installation and maintenance of the device.

# Carefully read this manual before use and retain it for future reference!

This manual must be treated as an integral component of the device. The manual must be kept in close proximity to the device, including when it is handed over to another user or moved to a different location.

# 1.1 Copyright declaration

The copyright of this manual is owned by SOFARSOLAR. It may not be copied - neither partially nor completely - by companies or individuals (including software, etc.) and must not be reproduced or distributed in any form, or with the appropriate means.

SOFARSOLAR reserves the right to final interpretation. This manual may be amended following feedback from users or customers. Please consult our website at http://www.sofarsolar.com for the latest version.

The current version was updated on 1/16/24.

# 1.2 Structure of the manual

This manual contains important safety and installation instructions that must be observed during installation and maintenance of the device.

# 1.3 Scope

This product manual describes the installation, electrical connection, commissioning, maintenance and fault elimination procedures of the HYD 5K...20KTL-3PH inverters.

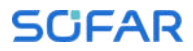

# 1.4 Target group

This manual is intended for specialist electrical engineers who are responsible for the installation and commissioning of the inverter in the PV system, as well as the PV system operators.

# 1.5 Symbols used

This manual contains information on safe operation and uses symbols to ensure the safety of persons and property as well as the efficient operation of the inverter. Please read through the following symbol explanations carefully in order to prevent injury or property damage.

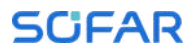

#### **DANGER**

Non-observance will result in death or serious injury.

• Follow the warnings in order to prevent death or serious injury!

### **WARNING**

Non-observance may result in death or serious injury.

• Follow the warnings in order to prevent serious injury!

# **A** CAUTION

#### Non-observance may result in minor injury.

• Follow the warnings in order to prevent injury!

#### ATTENTION

#### Non-observance may result in property damage!

• Follow the warnings in order to prevent damage to or destruction of the product.

#### NOTE

• Provides tips essential to the optimal operation of the product.

# 2 Basic safety information

NOTE

• If you have any questions or problems after reading the following information, please contact SOFARSOLAR

This chapter details the safety information pertaining to the installation and operation of the device.

# 2.1 Safety information

Read and understand the instructions within this manual and familiarise yourself with the relevant safety symbols in this chapter before beginning with the installation of the device and eliminating any faults.

Before connecting to the power grid, you must obtain official authorisation from the local power grid operator in accordance with the corresponding national and state requirements. Furthermore, operation may only be carried out by qualified electricians.

Please contact the nearest authorised service centre if any maintenance or repairs are required. Please contact your dealer to obtain information about your nearest authorised service centre. Do NOT carry out repairs on the device yourself; this may lead to injury or property damage.

Before installing the device or carrying out maintenance on it, you must open the DC switch in order to interrupt the DC voltage of the PV generator. You can also switch off the DC voltage by opening the DC switch in the generation junction box. Not doing this may result in serious injury.

### 2.1.1 Qualified personnel

Personnel tasked with the operation and maintenance of the device must have the qualifications, competence and experience

required to perform the described tasks, while also being capable of fully understanding all instructions contained within the manual. For safety reasons, this inverter may only be installed by a qualified electrician who:

- has received training on occupational safety, as well as the installation and commissioning of electrical systems
- is familiar with the local laws, standards and regulations of the grid operator.

SOFARSOLAR assumes no responsibility for the destruction of property or any injuries to personnel caused by improper usage.

### 2.1.2 Installation requirements

Please install the inverter according to the information contained in the following section. Mount the inverter to a suitable object with a sufficient load-bearing capacity (e.g. walls, PV frames etc.) and ensure that the inverter is upright. Choose a suitable place for the installation of electrical devices. Ensure that there is sufficient space for an emergency exit which is suitable for maintenance. Ensure sufficient ventilation in order to guarantee an air circulation for the cooling of the inverter.

### 2.1.3 Transport requirements

The factory packaging is specifically designed to prevent transport damage, i.e. violent shocks, moisture and vibrations. However, the device must not be installed if it is visibly damaged. In this case, notify the responsible transport company immediately.

#### 2.1.4 Labelling on the device

The labels must NOT be concealed by items and foreign objects (rags, boxes, devices, etc.); they must be regularly cleaned and kept clearly visible at all times.

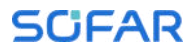

### 2.1.5 Electrical connection

Observe all applicable electrical regulations when working with the Solar inverter.

#### **DANGER**

#### Dangerous DC voltage

• Before establishing the electrical connection, cover the PV modules using opaque material or disconnect the PV generator from the inverter. Solar radiation will cause dangerous voltage to be generated by the PV generator!

### **DANGER**

### Danger through electric shock!

• All installations and electrical connections may only be carried out by trained electricians!

#### IMPORTANT

#### Authorisation for grid feed-in

• Obtain authorisation from the local power grid operator before connecting the inverter to the public power grid.

#### NOTE

#### Voiding of guarantee

• Do not open the inverter or remove any of the labels. Otherwise, SOFARSOLAR shall assume no guarantee.

### 2.1.6 Operation

### DANGER

### Electric shock

- Contact with the electrical grid or the device's terminals may result in an electric shock or fire!
- Do not touch the terminal or the conductor which is connected to the electrical grid.
- Follow all instructions and observe all safety documents that refer to the grid connection.

### **A** CAUTION

#### Burning due to hot housing

- While the inverter is being operated, several internal components will become very hot.
- Please wear protective gloves!
- Keep children away from the device!

# 2.1.7 Repair and maintenance

### **DANGER**

#### Dangerous voltage!

- Before carrying out any repair work, first switch off the AC circuit breaker between the inverter and power grid, and then the DC switch.
- After switching off the AC circuit breaker and the DC switch, wait a minimum of 5 minutes before starting any maintenance or repair work.

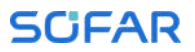

#### **IMPORTANT**

#### Unauthorised repairs!

- Following the elimination of any faults, the inverter should be fully functional once more. Should any repairs be required, please contact a local authorised service centre.
- The internal components of the inverter must NOT be opened without the relevant authorisation. Shenzhen SOFARSOLAR Co., Ltd. assumes no responsibility for any resulting losses or defects.

# 2.2 Symbols and signs

### **A** CAUTION

#### Beware of burning hazards due to the hot housing!

• While the inverter is in operation, only touch the display and the buttons, as the housing can become hot.

#### ATTENTION

#### Implement earthing!

- The PV generator must be earthed in accordance with the requirements of the local power grid operator!
- For reasons of personal safety, we recommend that all PV module frames and inverters of the PV system are reliably earthed.

### **WARNING**

#### Damage due to overvoltage

• Ensure that the input voltage does not exceed the maximum permissible voltage. Overvoltage may cause long-term damage to the inverter, as well as other damage that is not covered by the warranty!

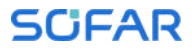

# 2.2.1 Symbols on the inverter

Several symbols pertaining to safety can be found on the inverter. Please read and understand the content of these symbols before starting the installation.

| Symbol    | Description                                                                                                    |
|-----------|----------------------------------------------------------------------------------------------------|
| A Smin    | Residual voltage is present in the inverter! Before<br>opening the inverter, you should wait five minutes<br>to ensure that the capacitor has been fully<br>discharged. |
| 4         | Caution! Danger through electric shock                                                                                                    |
|           | Caution! Hot surface                                                                                                    |
| CE        | The product is compliant with EU guidelines                                                                                                    |
| (±        | Earthing point                                                                                                    |
| i         | Please read the manual before installing the inverter                                                                                                    |
| IP        | Device degree of protection according to EN 60529                                                                                                    |
| +-        | Positive and negative poles of the DC input voltage                                                                                                    |
| <u>††</u> | The inverter must always be transported and stored with the arrows pointing upward                                                                                      |
|           | RCM (Regulatory Compliance Mark)<br>The product meets the requirements of the<br>applicable Australian standards.                                                       |

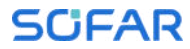

# 3 Product features

This chapter describes the product features, dimensions and efficiency levels.

# 3.1 Product information

The HYD 5K...20KTL-3PH is a grid-coupled PV and energy storing inverter which can also supply energy in stand-alone operation. The HYD 5K...20KTL-3PH has integrated energy management functions which cover a wide range of application scenarios.

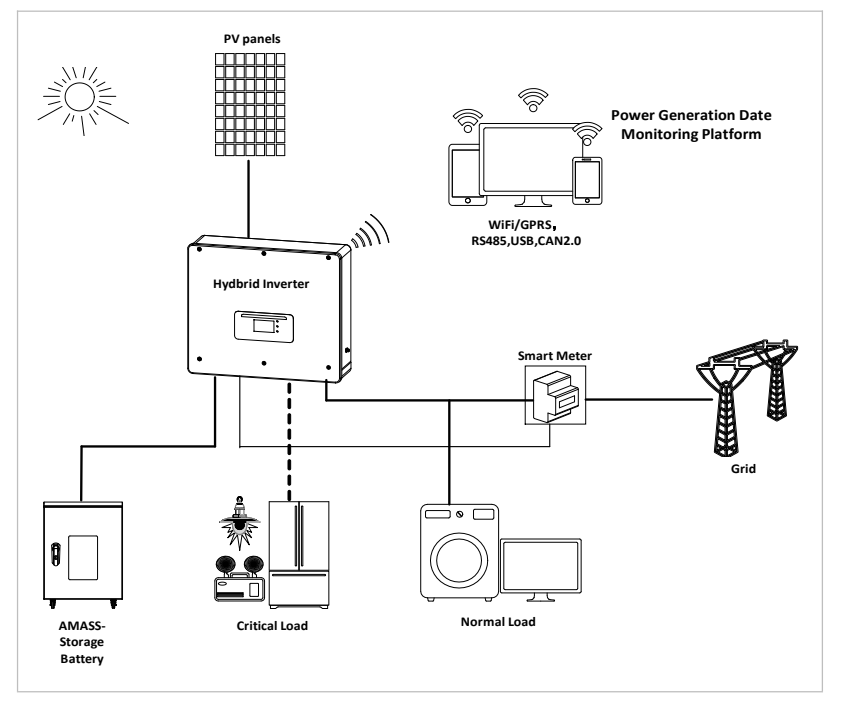

HYD 5K...20KTL-3PH inverters may only be used with photovoltaic modules which do not require one of the poles to be earthed. In

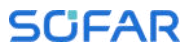

normal operation, the operating current must not exceed the limits specified within the technical data.

The selection of the optional inverter parts must be determined by a qualified technician who has good knowledge of the installation conditions.

# 3.2 Product dimensions

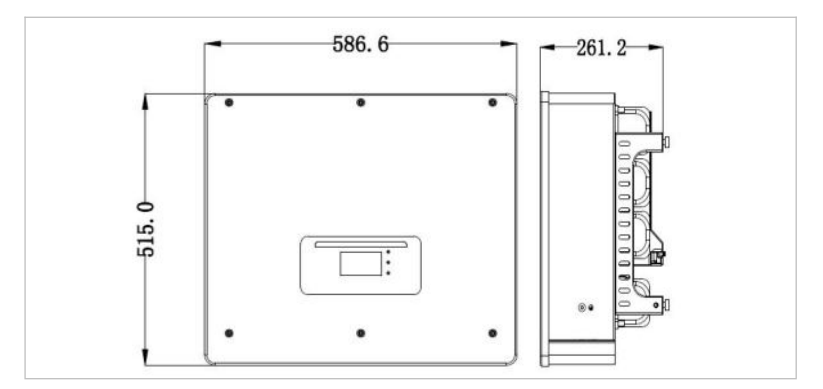

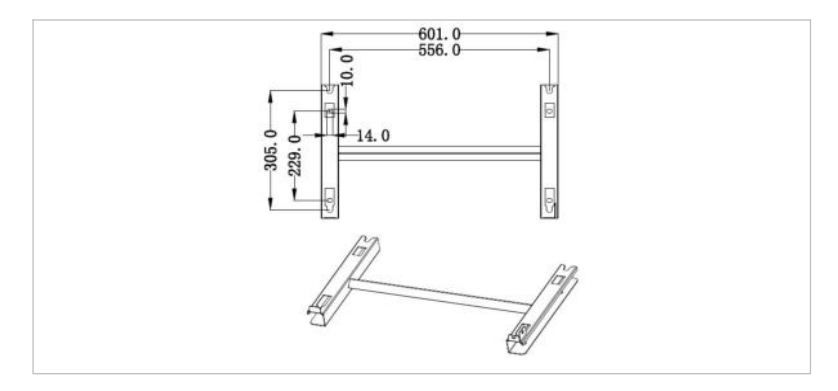

# 3.3 Labelling on the device

Labelling must not be covered or removed!

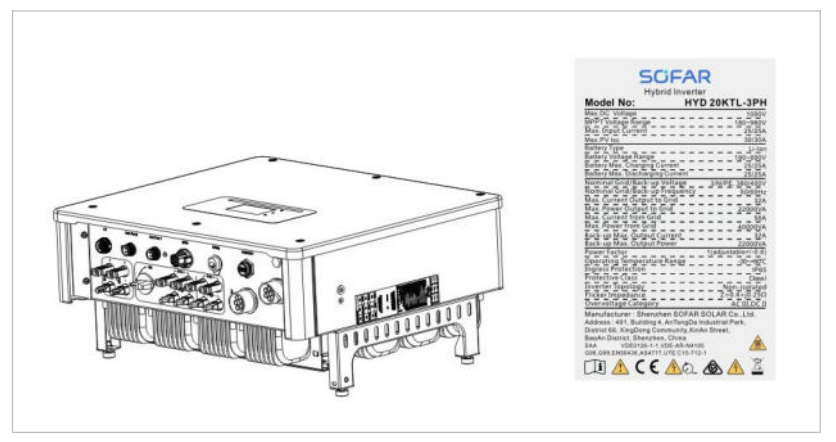

# 3.4 Functional features

The DC output generated by the PV generator can be used for both grid feed-in and battery charging.

The battery can supply the energy to the grid or the consumer. The emergency current supply mode (EPS) can provide inductive loads such as air conditioning systems or refrigerators with an automatic switchover time of less than 10 milliseconds, and a temporary overload of up to 10% is possible.

# 3.4.1 Functions

- 1. Two MPP trackers with 1.5-fold DC overload
- 2. Flexible switching between on-grid operation and energy storage operation
- Maximum efficiency when charging and discharging the battery (97.8%)
- 4. Up to 2 battery strings with a combined maximum charging and discharging current of 50 A
- 5. Wide battery input voltage range (180 800 V)

- 6. The EPS output can be connected to unbalanced loads
- 7. Up to 10 inverters can operate in parallel at the EPS connection and AC connection
- 8. Monitoring via RS485 and WiFi, optionally via Bluetooth

# 3.4.2 Electrical block diagram

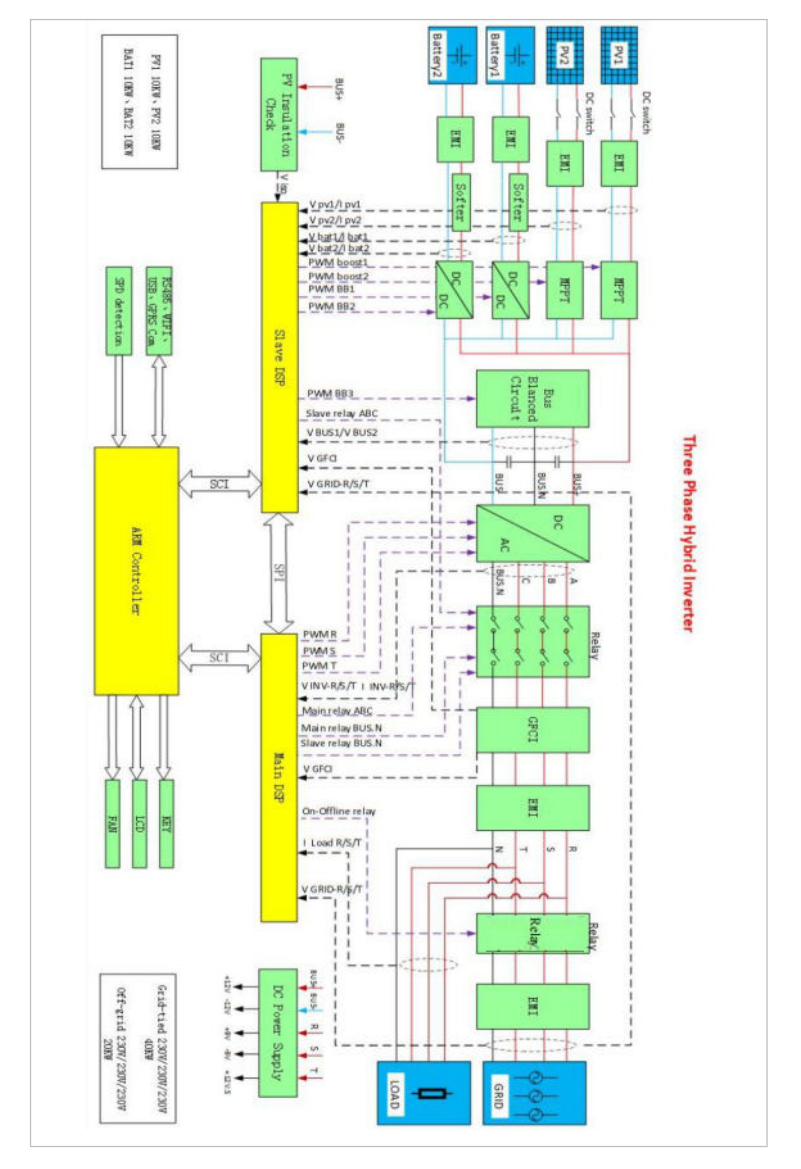

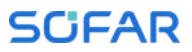

# 3.5 Application modes

### 3.5.1 Typical energy storage system

A typical energy storage system with PV panels and battery unit(s), connected to the grid.

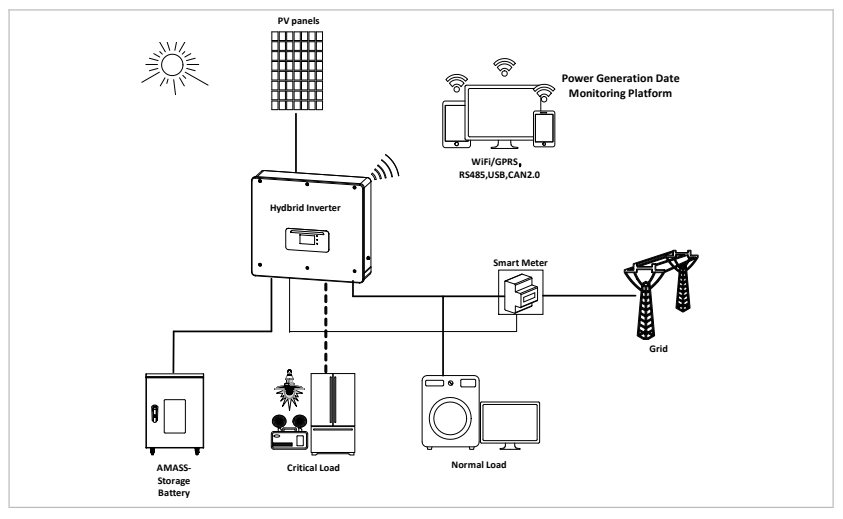

# 3.5.2 System without PV connection

In this configuration, there are no PV panels connected and the battery is charged through the grid connection.

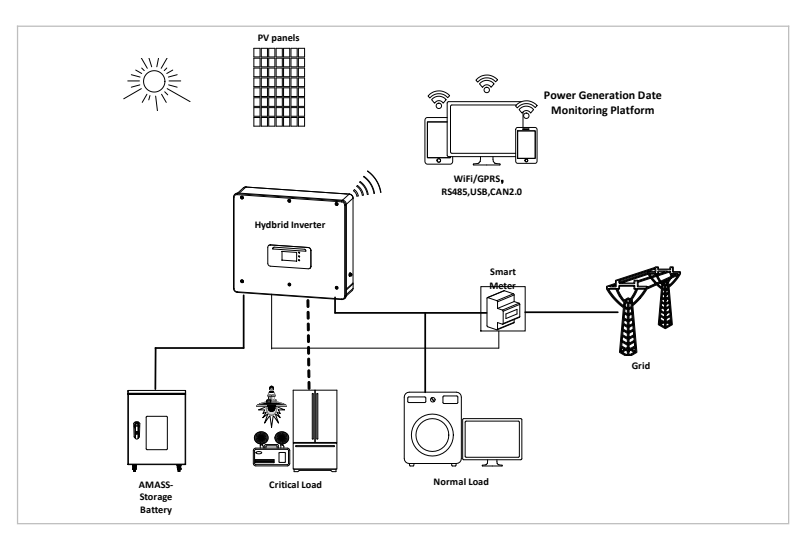

# 3.5.3 System without battery

In this configuration, the battery unit(s) can be added later.

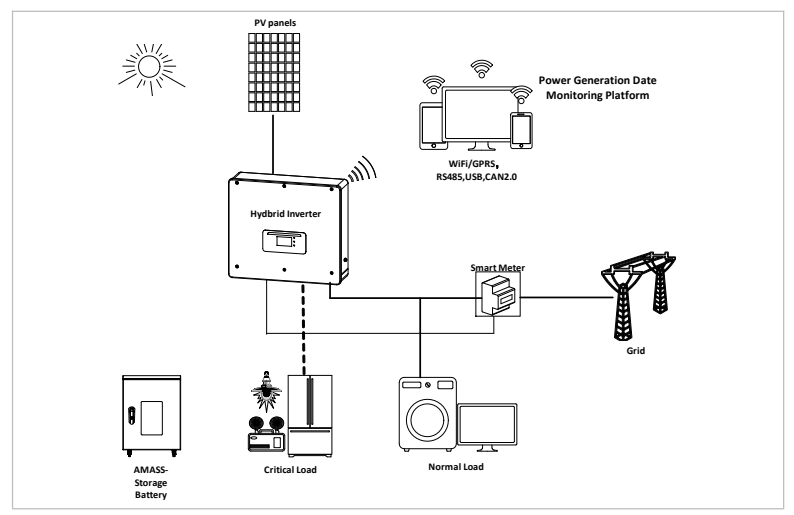

# 3.5.4 Back-up mode (off-grid)

When there is no grid connection, the PV panels and the battery will provide electricity to the critical load.

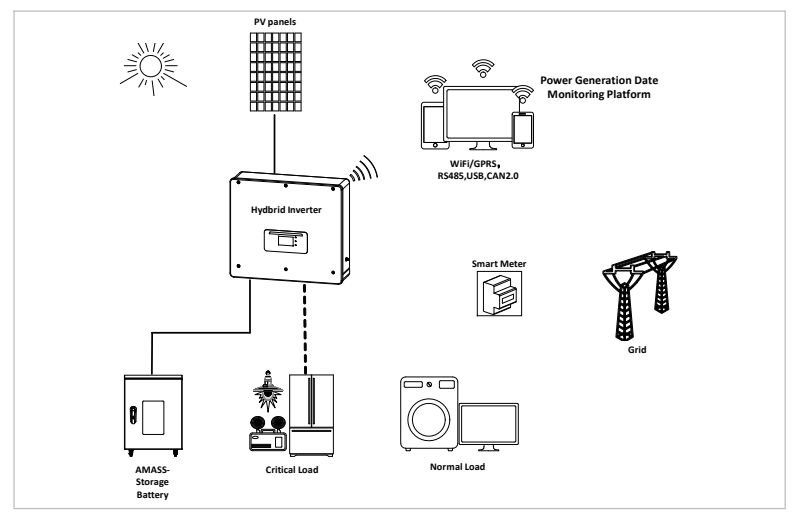

## 3.5.5 System with multiple inverters (5-200 kW)

Up to 10 inverters can be connected in parallel, to the grid and EPS connections, resulting in an EPS output of up to 200 kVA.

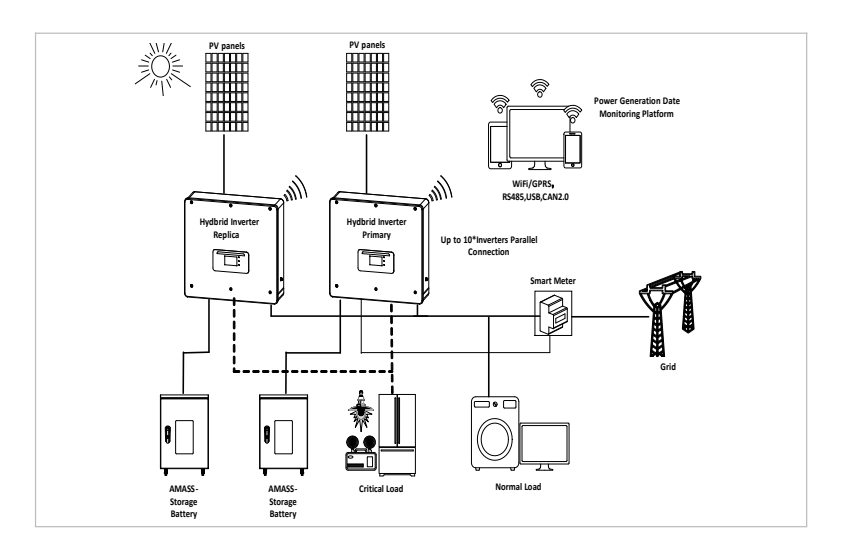

#### NOTE

- Multiple inverters connected in parallel shall be of the same power model with the same power and battery configuration.
- The energy meter or CTs are connected to the Master inverter. Control of all inverters takes place via the link cable.
- For the parallel switching of several devices, it is recommended to use a joint AC load break switch for the connected loads at the LOAD connection.
- For the parallel switching of several devices, it is recommended to use a joint AC load break switch for the connected loads at the GRID connection.
- In order to evenly distribute the loads among the inverters, the cable length between each output and the load must be the same.
- If the maximum apparent power of a load is greater than 110% of the inverter's rated output, the device must not be connected via the AC LOAD terminal, but rather directly to the grid.

# 3.5.6 AC retrofit system

In this system configuration, the hybrid system for an already existing PV system is supplemented with a solar inverter of any brand. By installing a second smart meter, the PV production can be taken into account and used for charging the battery.

#### NOTE

• The communication address of meter 1 should be set to 1. Similarly, the communication address of meter 2 should be set to 2.

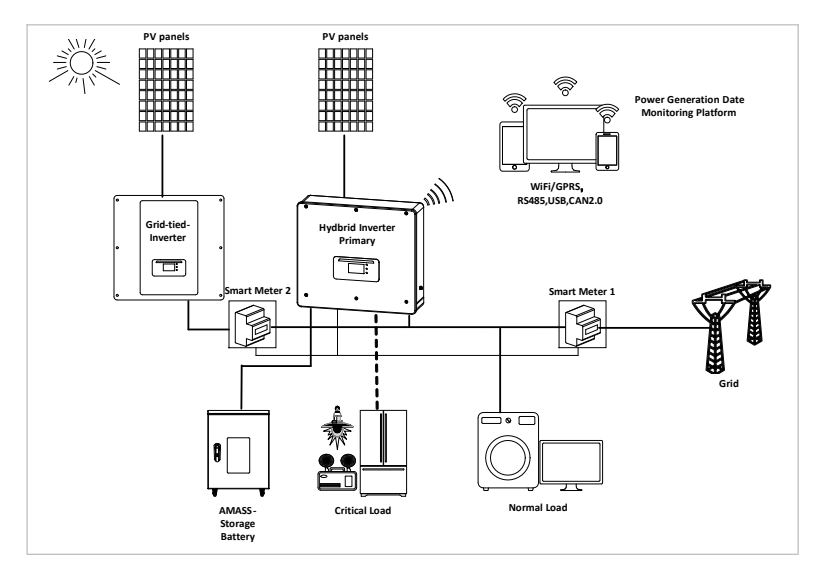

### 3.5.7 Unbalanced load

By enabling the "Unbalanced load" option, the inverter compensates unbalanced loads either in EPS mode or on-grid mode.

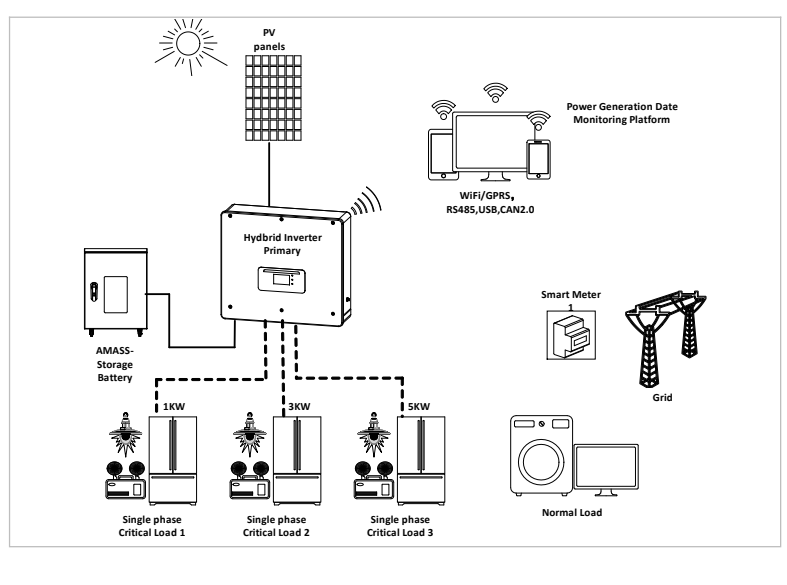

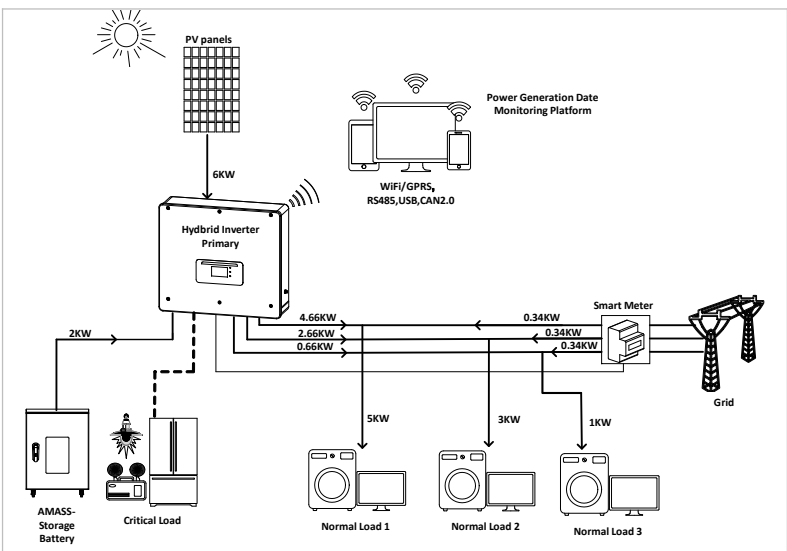

# 3.6 Connecting GTX 3000-H batteries (AMASS)

Using SOFARSOLAR's own battery system GTX 3000-H is a way to build scalable battery systems. A GTX 3000H battery module has a nominal capacity of 2,5 kWh, allowing multiple configurations for one tower from 10 kWh (GTX 3000-H4) to 25 kWh (GTX 3000-H10), The series battery is rated at 25A and the individual battery is rated at 51.2V.

The HYD 5 ... 8KTL-3PH models have one battery input (max. current 25 A), and the HYD 10 ... 20KTL-3PH models have two battery inputs (max. current 25 A / 25 A).

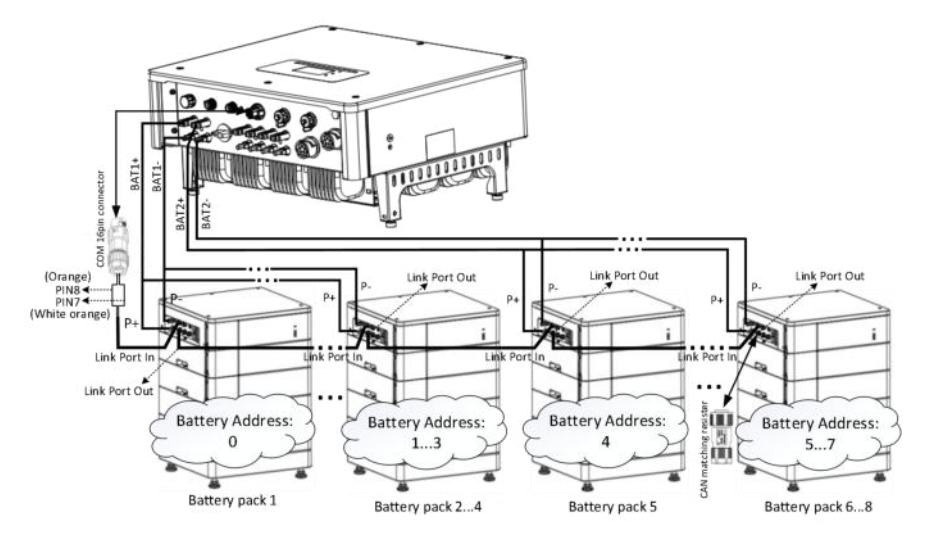

#### NOTE

- If a battery input is unused, ensure to set this in the inverter's system settings, for example: System Settings - Input Channel Config - Bat Channel2 - Not Used.
- Configuration of the battery setup should only be done when the inverter is in standby mode!

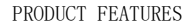

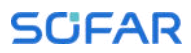

Advanced Settings - 10. Switch on / off - Switch Off

- The battery inputs of different inverters should not be connected in parallel
- Each battery tower corresponds to a unique battery address. Each battery address can be configured from 00 15 or not used
- The other battery parameters should be set according to the battery specifications

# 3.7 Connecting BTS 5K batteries

Using SOFARSOLAR's own battery module BTS 5K is a way to build scalable battery systems. A BTS E5-DS5 battery system has a nominal capacity of 2.5 kWh, allowing multiple configurations for one tower from 2.5 kWh (BTS E5-DS5) to 10 kWh (BTS E20-DS5). The parallel battery are rated at 400V and the individual battery are rated at 7A.

The HYD 5 ... 8KTL-3PH models have one battery input (max. current 25 A), and the HYD 10 ... 20KTL-3PH models have two battery inputs (max. current 25 A / 25 A).

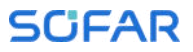

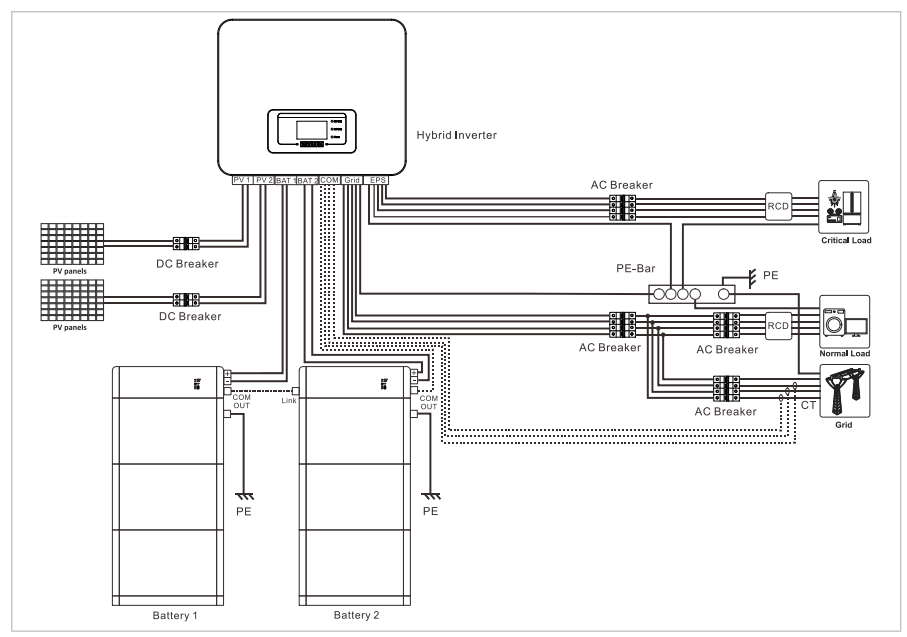

Below diagram is an example of how to connect the BTS battery system to SOFARSOLAR'S HYD 5 ... 20KTL-3PH.

Below is the schematic connection diagram of a system where the neutral line and ground line are connected together.

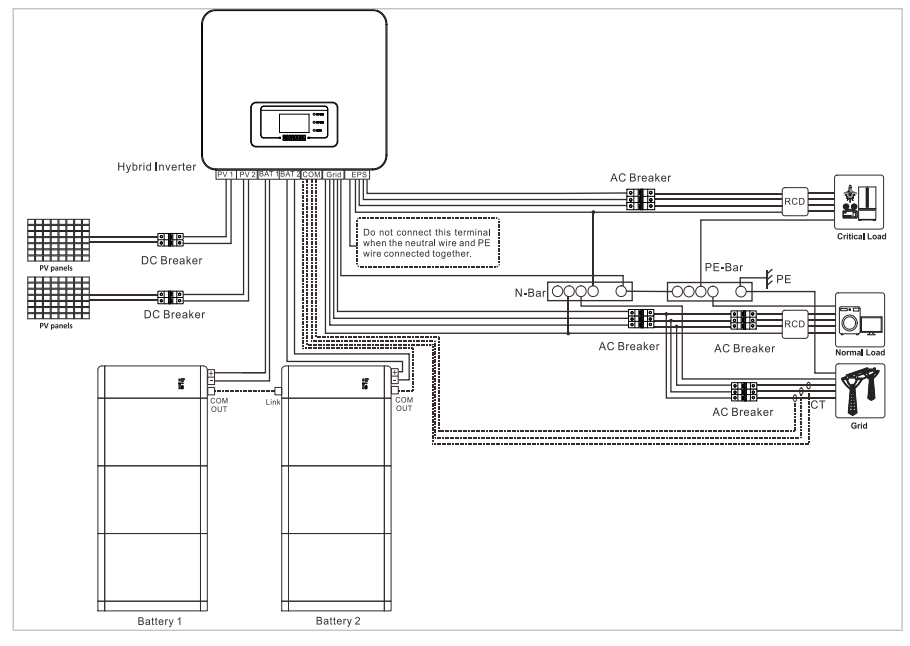

#### NOTE

- Configuration of the battery setup should only be done when the inverter is in standby mode! Advanced Settings - 10. Switch on / off - Switch Off
- If a battery input is unused, ensure to set this in the inverter's system settings, for example: System Settings - Input Channel Config - Bat Channel2
  - Not Used.
- The battery inputs of different inverters should not be connected in parallel
- Each battery tower corresponds to a unique battery address. "Auto Config. Address" will detect the number and addresses of the connected batteries automatically within 2-3 Minutes.

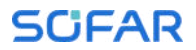

- In certain regions there are specific local safety requirements of the power grid. Ensure to comply with all local safety requirements.
- According to the Australian safety regulations, the neutral cables on the grid-connected side and EPS side must be connected together. Otherwise the EPS cannot be used.

# 4 Installation

# 4.1 Installation information

### **DANGER**

### Fire hazard

- Do NOT install the inverter on flammable material.
- Do NOT install the inverter in an area in which flammable or explosive material is stored.

### ▲ CAUTION

#### Burning hazard

• Do NOT install the inverter in places where it can be accidentally touched. The housing and heat sink may become very hot while the inverter is being operated.

#### **IMPORTANT**

### Weight of the device

- Take into account the weight of the inverter when transporting and moving it.
- Choose a suitable installation location and surface.
- Commission a minimum of two persons for the installation of the inverter.
- Do not set down the inverter overhead.

# 4.2 Installation procedure

Mechanical installation is performed as follows:

- 1. Examine the inverter before installation
- 2. Prepare the installation
- 3. Select an installation location
- 4. Transport the inverter

- 5. Mount the rear panel
- 6. Install the inverter

# 4.3 Examination before installation

### 4.3.1 Checking the external packaging materials

Packaging materials and components may become damaged during transportation. Therefore, the external packaging materials must be examined before the inverter is installed. Check the external packaging material for damage, e.g. holes and cracks. If you discover any damage, do not unpack the inverter and contact the transport company and/or dealer immediately. It is recommended that the packaging material should be removed within 24 hours before installing the inverter.

### 4.3.2 Checking the delivery scope

After unpacking the inverter, check that the delivery items are both intact and complete. In the event of any damage or missing components, contact the wholesaler

| No. | Image | Description               | Quantity                                   |
|-----|-------|---------------------------|--------------------------------------------|
| 01  |       | Inverter HYD 5K 20KTL-3PH | 1                                          |
| 02  | J-J   | Wall bracket              | 1                                          |
| 03  |       | PV+ input terminal        | 5K8KTL-3PH<br>2pcs<br>10K20KTL-3PH<br>4pcs |
| 04  |       | PV- input terminal        | 5K8KTL-3PH<br>2pcs                         |

ELECTRICAL CONNECTIONS

| No. | Image                                                                                                    | Description                     | Quantity     |
|-----|----------------------------------------------------------------------------------------------------|---------------------------------|--------------|
|     |                                                                                                    |                                 | 10K20KTL-3PH |
|     |                                                                                                    |                                 | 4pcs         |
| 05  | July 1                                                                                                    | MC4 connector contact $\rm PV+$ | 5K8KTL-3PH   |
|     | ()                                                                                                    |                                 | 2pcs         |
|     |                                                                                                    |                                 | 10K20KTL-3PH |
|     |                                                                                                    |                                 | 4pcs         |
| 06  | R                                                                                                    | MC4 connector contact PV-       | 5K8KTL-3PH   |
|     | J                                                                                                    |                                 | 2pcs         |
|     |                                                                                                    |                                 | 10K20KTL-3PH |
|     |                                                                                                    |                                 | 4pcs         |
| 07  |                                                                                                    | BAT input connector             | 5K8KTL-3PH   |
|     | and the second                                                                                                    |                                 | 1pcs         |
|     |                                                                                                    |                                 | 10K20KTL-3PH |
|     |                                                                                                    |                                 | 2pcs         |
| 08  | Cherton                                                                                                    | BAT+ connector contact          | 5K8KTL-3PH   |
|     | College and the second second se |                                 | 1pcs         |
|     |                                                                                                    |                                 | 10K20KTL-3PH |
|     |                                                                                                    |                                 | 2pcs         |
| 09  | R                                                                                                    | BAT- connector contact          | 5K8KTL-3PH   |
|     | 17                                                                                                    |                                 | lpcs         |
|     |                                                                                                    |                                 | 10K20KTL-3PH |
|     |                                                                                                    |                                 | 2pcs         |

| No. | Image                                                                                                    | Description                                                   | Quantity                                   |
|-----|----------------------------------------------------------------------------------------------------|---------------------------------------------------------------|--------------------------------------------|
| 10  | - And - And | Secured metal clamps<br>at BAT+ power input cable             | 5K8KTL-3PH<br>1pcs<br>10K20KTL-3PH<br>2pcs |
| 11  | $\langle \! \rangle$                                                                                                    | M6 hexagon screw                                              | 2                                          |
| 12  | 0                                                                                                    | M8*80 expansion screws<br>(wall bracket)                      | 4                                          |
| 13  |                                                                                                    | AC grid connection                                            | 1                                          |
| 14  |                                                                                                    | AC load connection                                            | 1                                          |
| 15  | (k)                                                                                                    | Link port connection                                          | 1                                          |
| 16  |                                                                                                    | 8-pole terminal<br>Terminal resistance for parallel<br>system | 1                                          |
| 17  |                                                                                                    | DRMs connection                                               | 1                                          |
| 18  | Mucrosoft                                                                                                    | 6-pole connector for CT                                       | 1                                          |
| 19  |                                                                                                    | Three-phase smart meter<br>(Not directly connected)           | 1                                          |
| 20  |                                                                                                    | CT with divided core (200A/5A) for smart meters               | 3                                          |
| 21  |                                                                                                    | COM 16-pole connector                                         | 1                                          |
| 22  |                                                                                                    | USB acquisition stick (WIFI)                                  | 1                                          |

INSTALLATION

| No. | Image                | Description                                                                                       | Quantity |
|-----|----------------------|---------------------------------------------------------------------------------------------------|----------|
| 23  | 6 <sup></sup>        | Temperature sensor NTC (5m) when using Lead-acid battery $% \left( {{{\rm{S}}_{\rm{m}}}} \right)$ | 1        |
| 24  |                      | Manual                                                                                            | 1        |
| 25  |                      | Warranty card                                                                                     | 1        |
| 26  | *****<br>****<br>*** | Quality certificate                                                                               | 1        |
| 27  |                      | Test report, output test                                                                          | 1        |
| 28  |                      | Connector accessories                                                                             | 2        |

# 4.4 Connections

### **CAUTION**

### Damage during transportation

• Please check the product packaging and connections carefully prior to installation.

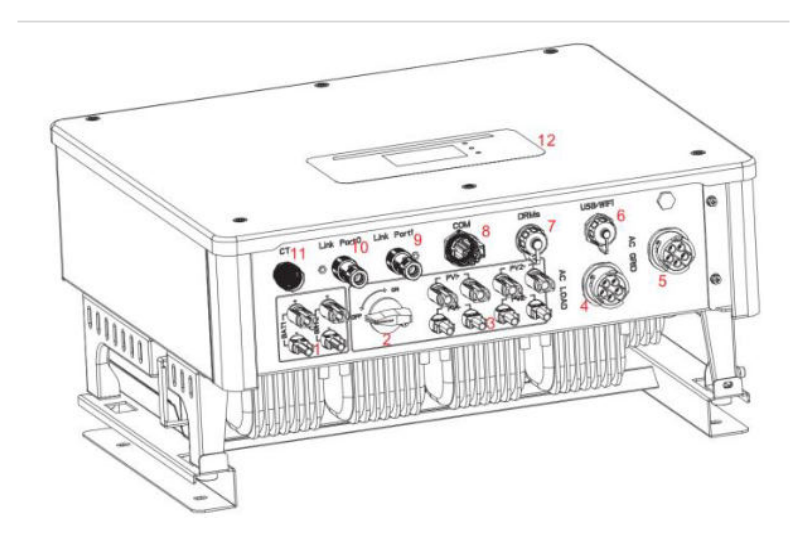

| 1          | Battery connection                | 2                | DC switch                |
|------------|-----------------------------------|------------------|--------------------------|
| 3          | PV input terminals                | 4                | AC load connection       |
| 5          | AC grid connection                | 6                | USB/WiFi                 |
| $\bigcirc$ | DRMs                              | 8                | Communication connection |
| 9          | Link port 1                       | (10)             | Link port O              |
| 1          | Current sensor connection<br>(CT) | <sup>on</sup> 12 | LCD display              |

# NOTE

- The number of Battery input terminals depends on the Rated Power:
  - HYD 5K...8KTL-3PH 2pcs
  - HYD 10K...20KTL-3PH 4pcs
- The number of PV input terminals depends on the Rated Power: HYD 5K...8KTL-3PH 4pcs HYD 10K...20KTL-3PH 8pcs

# 4.5 Tools

Prepare the tools required for the installation and the electrical connection.

| No. | Tool                                                                                                    | Model                                                 | Function                                                               |
|-----|----------------------------------------------------------------------------------------------------|-------------------------------------------------------|------------------------------------------------------------------------|
| 01  |                                                                                                    | Hammer drill<br>Recommended<br>drill diameter:<br>8mm | Used to drill holes in the wall.                                       |
| 02  |                                                                                                    | Screwdriver                                           | Wiring                                                                 |
| 03  |                                                                                                    | Phillips<br>screwdriver                               | Used to remove and<br>install the screws of<br>the AC terminal         |
| 04  | er och<br>20                                                                                                    | Removal tool                                          | Used to remove the PV , battery terminal                               |
| 05  | Sale of the second second seco | Wire stripper                                         | Used to strip the wire                                                 |
| 06  | $\nearrow$                                                                                                    | 6mm Allen key                                         | Used to turn the screw<br>to connect the rear<br>panel to the inverter |
| 07  |                                                                                                    | Crimping tool                                         | Used to crimp power cables                                             |
| 08  |                                                                                                    | Multimeter                                            | Used to check the earthing                                             |
| 09  | ₫                                                                                                    | Marker                                                | Used for marking                                                       |
| 10  |                                                                                                    | Measuring tape                                        | Used to measure<br>distances                                           |
| No. | Tool   | Model                         | Function                       |
|-----|--------|-------------------------------|--------------------------------|
| 11  | 0-180* | Spirit level                  | Used to align the wall bracket |
| 12  | m m    | ESD gloves                    | for the installer              |
| 13  |        | Safety goggles                | for the installer              |
| 14  | P      | Anti-dust<br>respiratory mask | for the installer              |

# 4.6 Installation Environment Requirements

- Choose a dry, clean, and tidy place, convenient for installation.
- Ambient temperature range:  $-30 60^{\circ}$  C.
- Relative humidity: 0-100% (non-condensed).
- The inverter shall be installed in a well-ventilated place.
- Do not place the inverter close to flammable or explosive materials.
- The AC overvoltage category of the inverter is category II.
- Maximum altitude: 4000m
- Pollution degree: 4

## 4.7 Installation location

Choose a suitable position for the installation of the inverter. Ensure that the following requirements have been fulfilled:

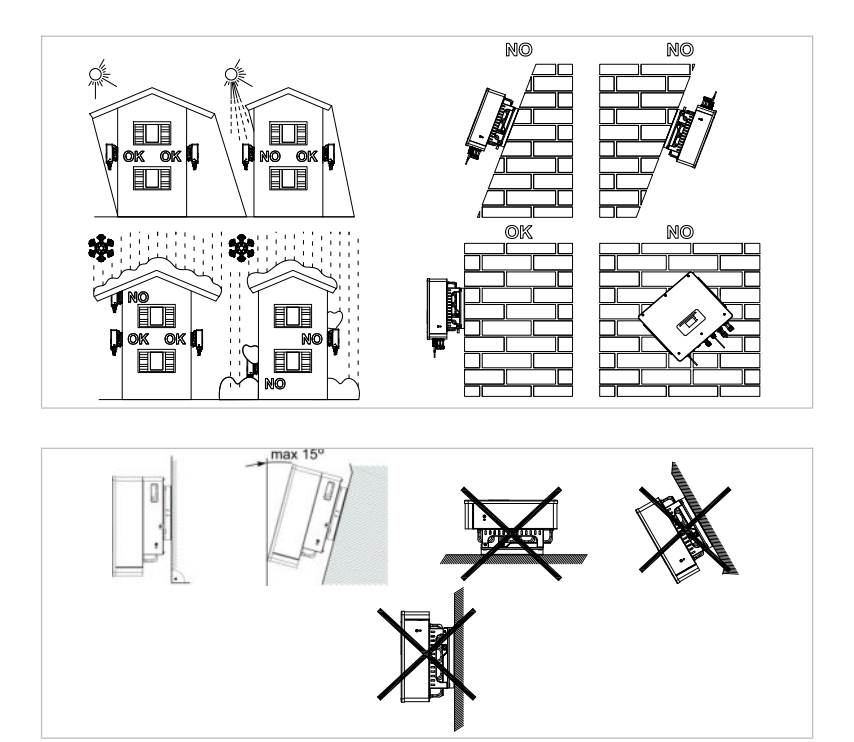

Minimum distances for individual HYD 5K...20KTL-3PH inverters:

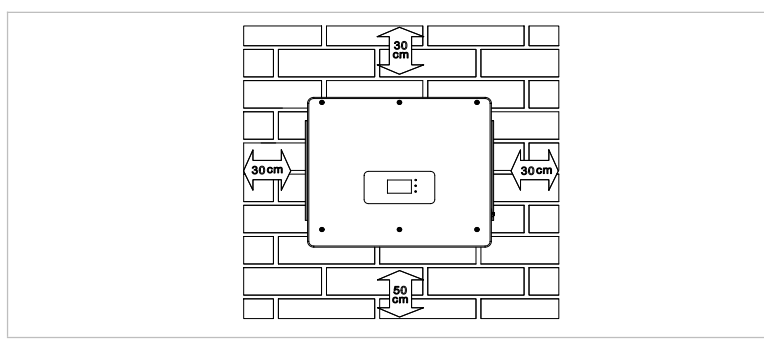

Minimum distances for several HYD 5K...20KTL-3PH inverters:

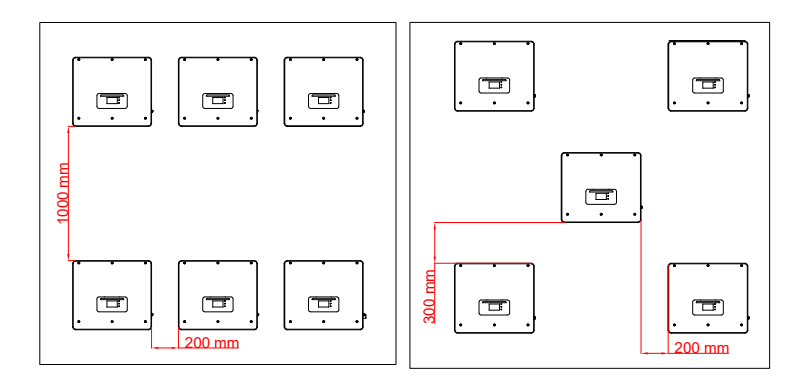

# 4.8 Unpacking the inverter

1. Open the packaging and grip underneath the inverter at the sides with both hands.

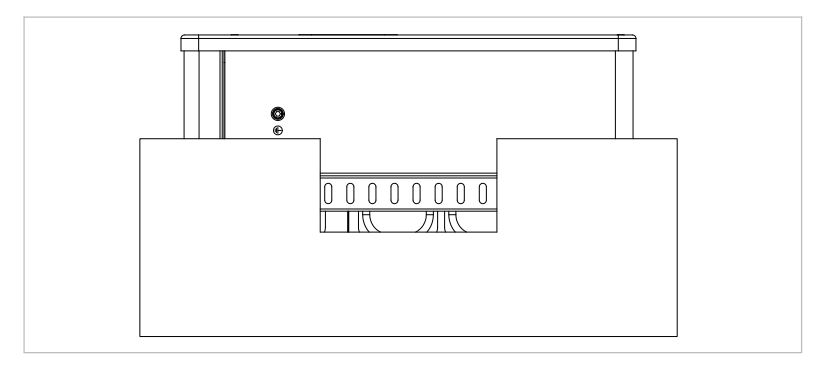

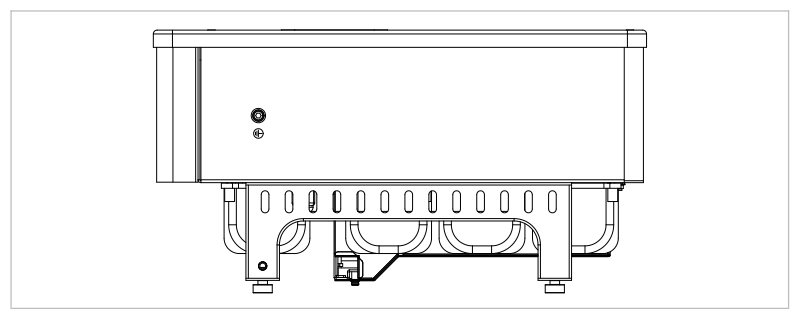

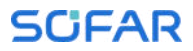

2. Lift the inverter out of the packaging and move it to its installation position.

#### ATTENTION

#### Mechanical damage

- In order to prevent injuries and damage to the device, ensure that the inverter is kept balanced while it is being moved it is very heavy.
- Do not place the inverter on its connections, as these are not designed to bear its weight. Place the inverter horizontally on the ground.
- When you place the inverter on the ground, place foamed material or paper underneath it in order to protect its housing.

### 4.9 Installation of the inverter

- 1. Hold the wall bracket in the desired place and mark the four holes. Put the wall bracket aside and drill the holes.
- 2. Guide the spread screw M8\*80 into the hole vertically and ensure that its insertion depth is sufficient.
- 3. Align the wall bracket with the hole positions and fasten by tightening the spread screw with the nuts.

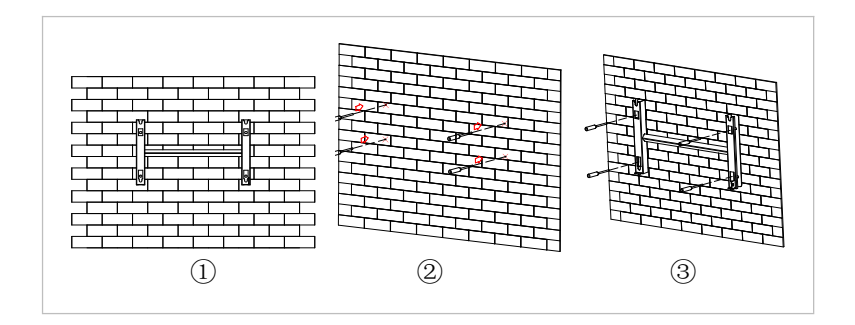

- 4. Place the inverter in the wall bracket and fasten it with the M6 hexagon screw
- 5. You can secure the inverter to the wall bracket using a lock.

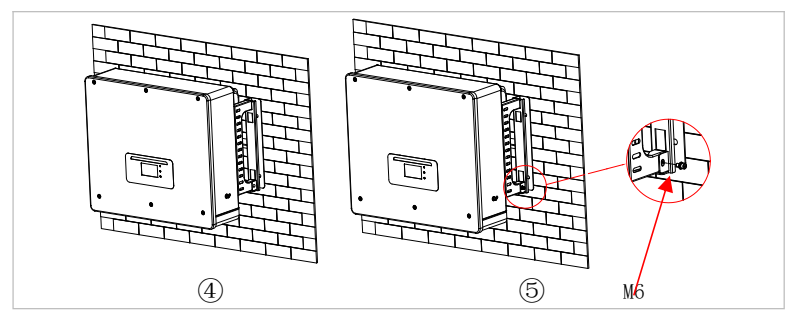

# 5 Electrical connections

# 5.1 Safety instructions

This topic describes the electrical connections of the inverter HYD 5K ... 20KTL-3PH. Read this section thoroughly and carefully before connecting the cables.

### **DANGER**

#### Electrical voltage at the DC connections

• Ensure that the DC switch is OFF before establishing the electrical connection. The reason is that the electrical charge remains in the capacitor after the DC switch has been switched off. Therefore, at least 5 minutes must lapse before the capacitor has been electrically discharged.

### **DANGER**

#### Electrical voltage

• PV modules generate electrical energy when exposed to sunlight, and this may present an electrical shock hazard. Therefore, cover the PV modules with an opaque sheet before connecting to the DC input power cable.

### A DANGER

#### Electrical voltage at the DC connections

• Wear rubber gloves and protective clothing (safety goggles and boots) when working on high voltage/high current systems such as inverter and battery systems.

#### ATTENTION

### Qualification

• The installation and maintenance of the inverter must be carried out by an electrician.

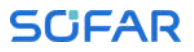

### NOTE

• The open-circuit voltage of the modules connected in series must be lower than or equal to 1000 V.

The connected PV modules must be compliant with IEC 61730 class  $\ensuremath{\mathrm{A.}}$ 

| Model         | Isc PV (absolute<br>maximum) | Maximum output<br>overvoltage<br>protection |
|---------------|------------------------------|---------------------------------------------|
| HYD 5KTL-3PH  | 15 A/15 A                    | 8 A*3                                       |
| HYD 6KTL-3PH  |                              | 10 A*3                                      |
| HYD 8KTL-3PH  |                              | 13 A*3                                      |
| HYD 10KTL-3PH | 30 A/30 A                    | 16 A*3                                      |
| HYD 15KTL-3PH |                              | 24 A*3                                      |
| HYD 20KTL-3PH |                              | 32 A*3                                      |

The DVC (decisive voltage classification) is the circuit voltage which constantly occurs between two arbitrary live parts during proper use in a worst-case scenario:

| Description | of | limite | for | DVC |
|-------------|----|--------|-----|-----|
| Description | 01 | TIMITS | 101 | DIC |

| DVC                                                                                       | Operating voltage limit(V) |                |                 |  |
|-------------------------------------------------------------------------------------------|----------------------------|----------------|-----------------|--|
|                                                                                           | Ac voltage(RMS)            | Ac voltage(PK) | Dc voltage(AVG) |  |
| А                                                                                         | 25(16)                     | 35.4(22.6)     | 60 (35)         |  |
| В                                                                                         | 50 (33)                    | 71 (46. 7)     | 120 (70)        |  |
| С                                                                                         | 1000                       | 4500           | 1500            |  |
| Note: The values in brackets apply when the inverter is installed in a humid environment. |                            |                |                 |  |

| Interface           | DVC  |
|---------------------|------|
| PV input connection | DVCC |
| AC connection       | DVCC |
| Battery connection  | DVCC |
| Load connection     | DVCC |
| USB/WiFi interface  | DVCA |
| COM interface       | DVCA |
| CT interface        | DVCA |
| DRMs                | DVCA |
| Link port           | DVCA |

### The decisive voltage class (DVC)

# 5.2 Wiring overview

| Component |           | Description                                                                 |                                                    | Recommended cable type             |  |
|-----------|-----------|-----------------------------------------------------------------------------|----------------------------------------------------|------------------------------------|--|
| ÷         | +<br>BAT2 | + : Connect the<br>the lithium bat                                          | positive cable of<br>tery                          | Outdoor multicore                  |  |
| EAT1      |           | - : Connect the the lithium bat                                             | negative cable of<br>tery                          | copper cable (4…6mm <sup>2</sup> ) |  |
| ÷         |           | + : Connect the<br>the PV array                                             | he positive cable of PV cable (46mm <sup>2</sup> ) |                                    |  |
|           | Ō         | - : Connect the<br>the PV array                                             | e negative cable of                                |                                    |  |
| -         |           | Connection                                                                  | L1                                                 | Outdoor multicore                  |  |
| 0.0.0     |           | method: male<br>and female<br>terminals are<br>inserted into<br>each other. | L2                                                 | copper cable                       |  |
|           |           |                                                                             | L3                                                 | 5K8KTL-3PH<br>610mm <sup>2</sup>   |  |
|           |           |                                                                             | Ν                                                  | 10K 20KTL-3PH                      |  |
| Load      | 1         |                                                                             | PE                                                 | 8-10mm <sup>2</sup>                |  |

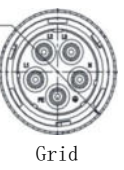

| Connection                  | L1 | Outdoor multicore        |
|-----------------------------|----|--------------------------|
| method: male                | L2 | copper cable             |
| and female<br>terminals are | L3 | 5K8K1L-3PH<br>$1016mm^2$ |
| inserted into               | Ν  | 10K20KTL-3PH             |
| each other.                 | PE | 14-16mm <sup>2</sup>     |

# 5.3 System overview

There are different system configurations possible depending on the user's requirements, existing electrical infrastructure and local regulations. The distribution box must be configured to comply to the grid operator requirements.

The inverter has an integrated AC relay to disconnect all phases and Neutral from the grid in case of grid fault or grid outage.

The inverter's generation and feed-in limitation functions require the use of an external measurement device to obtain grid information.

There are 3 system configurations:

System A: direct measurement of energy with CTs (up to 300 A) System B: measurement of energy with energy meter + CTs (default) System C: measurement of energy with directly connected energy meter

#### NOTE

• For System B, customers can choose different CTs based on the installation. The secondary current must be 5 A.

### **A** CAUTION

• In the following three situations, the system must be connected to the fuse first and then to the machine's input terminal:

- Lead-acid battery
- Lithium battery without BMS
- Multiple lithium batteries connected to one input

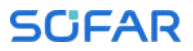

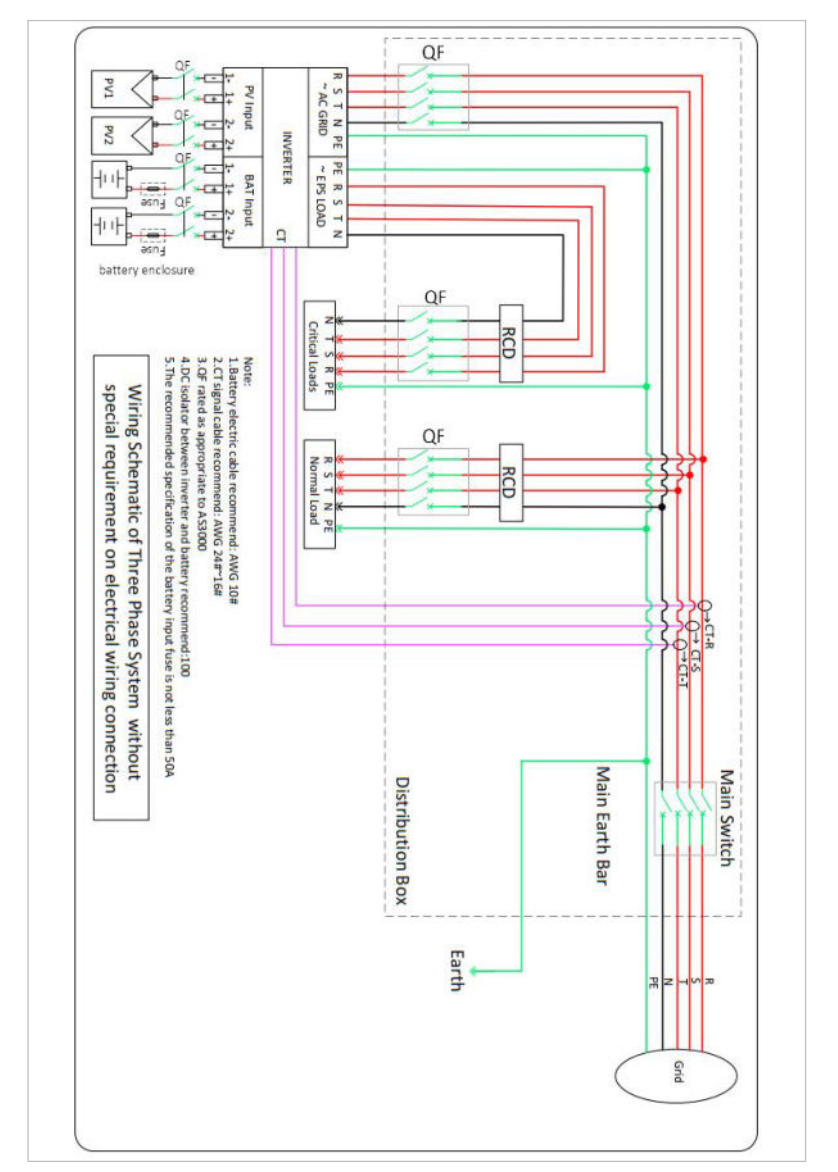

### 5.3.1 System A: direct measurement with CTs

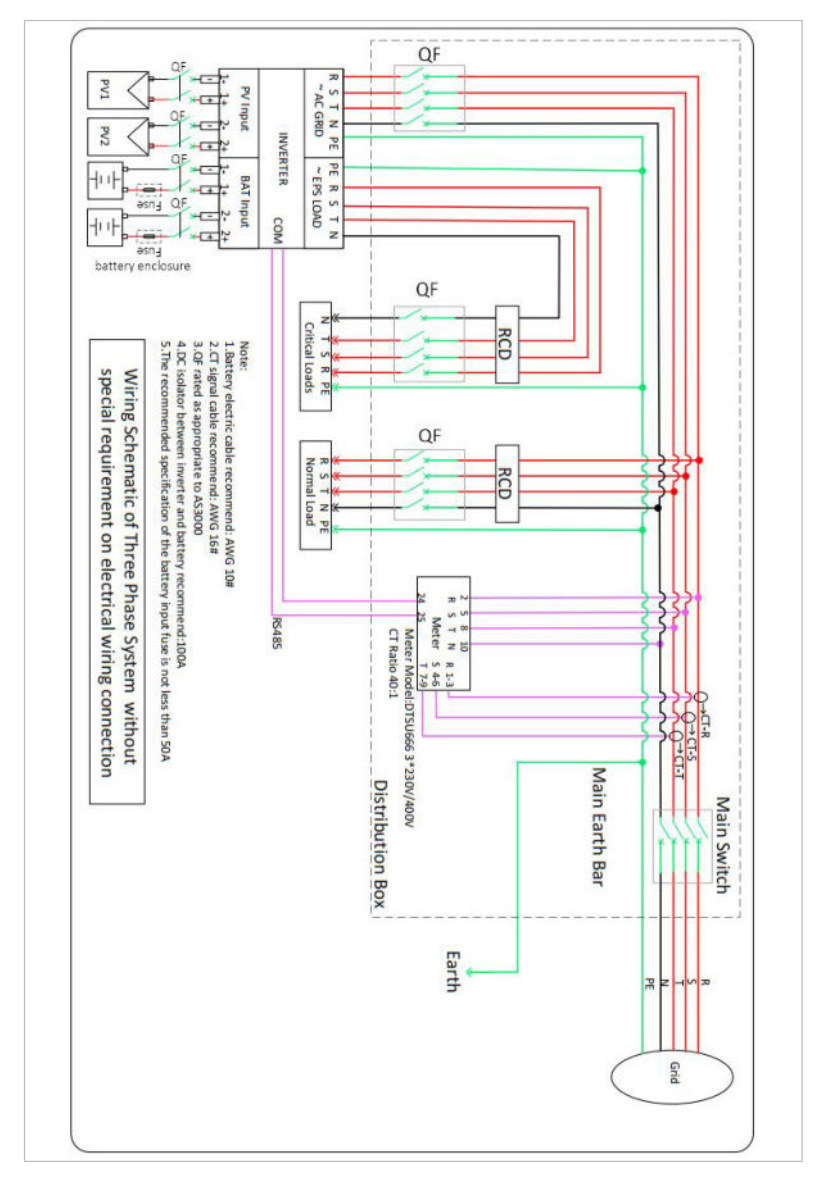

### 5.3.2 System B: measurement with energy meter + CTs (default)

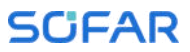

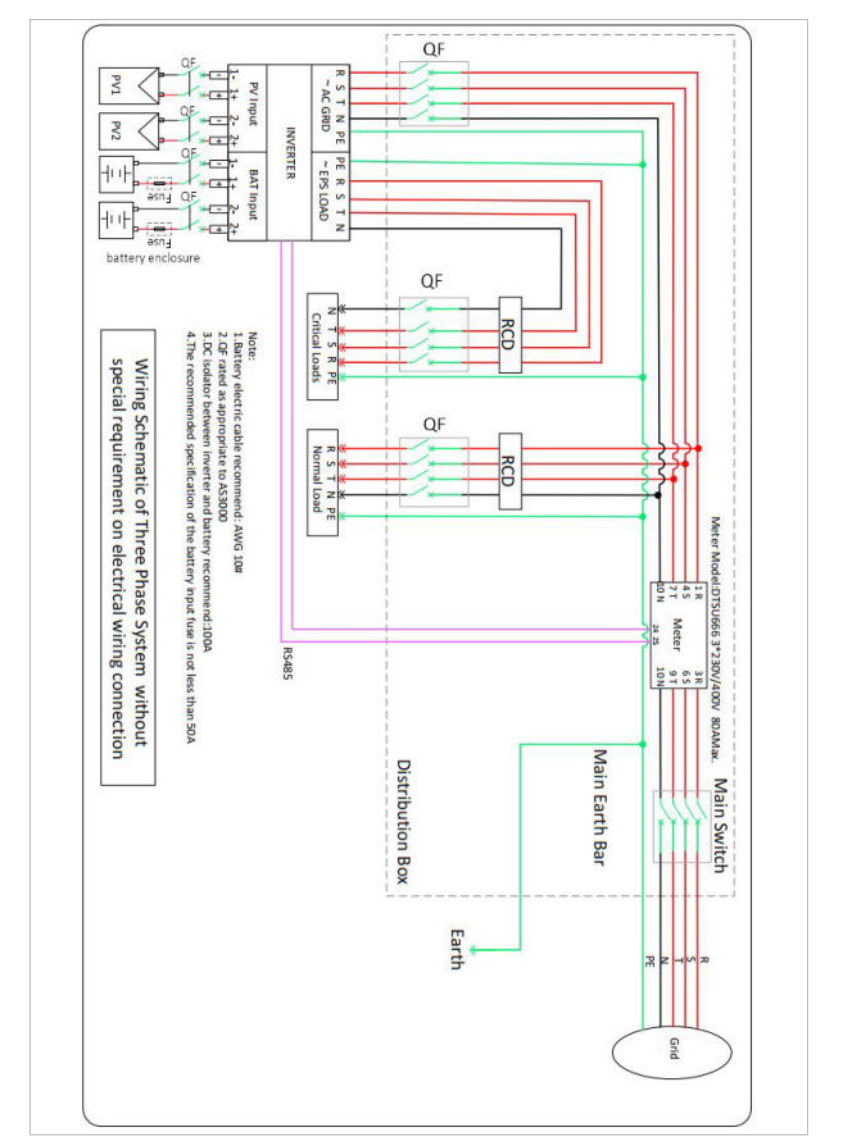

# 5.3.3 System C: measurement with directly connected energy meter

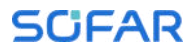

### **Energy Meter through CTs:**

| Technical Data |                                     |  |
|----------------|-------------------------------------|--|
| Voltage        | AC 3×230/400 V                      |  |
| Current        | 1.5(6) A                            |  |
| Frequency      | 50/60 Hz                            |  |
| Pulse          | 6400 imp / kWh                      |  |
| Power accuracy | Active Class 0.5S, Reactive Class 2 |  |

### **Directly connected Energy Meter:**

| Technical Data |                                  |  |
|----------------|----------------------------------|--|
| Voltage        | AC 3×230/400 V                   |  |
| Current        | 5(80) A                          |  |
| Frequency      | 50/60 Hz                         |  |
| Pulse          | 400 imp / kWh                    |  |
| Power accuracy | Active Class 1, Reactive Class 2 |  |

# 5.4 Electrical connection

The electrical connection is established as follows:

- 1. Connect PE cable
- 2. Connect DC input cable
- 3. Connect battery cable
- 4. Connect AC output power cable
- 5. Connect communication cable (optional)

# 5.5 Connecting the PE cables

Connect the inverter to the equipotential bonding bar by using the protective earth cable (PE) for grounding.

#### ATTENTION

#### Pole earthing not permissible!

- As the inverter is transformerless, the plus and minus poles of the PV generator must NOT be earthed. Otherwise, the inverter will malfunction. In the PV system, not all live metal parts (e.g. PV module frames, PV frame, generator connection box housing, inverter housing) require earthing.
- 1. Remove the insulation of the cable. For outside use, cables of  $\geq 4mm^2$  are recommended for earthing).

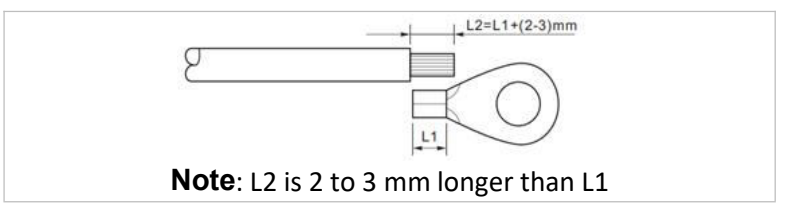

2. Crimp the cable to the ring terminal:

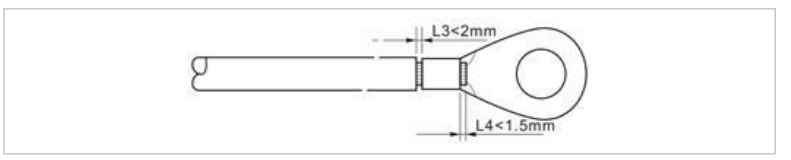

3. Install the crimped ring terminal and the washer with the M6 screws and tighten these with a torque of 3 Nm using an Allen key:

| 1 | M6 washer     | ② Ring terminal |  |
|---|---------------|-----------------|--|
| 3 | Threaded hole |                 |  |

# 5.6 Connecting the DC lines for the PV modules and battery

# NOTE The connection steps of the battery and PV are the same, only the terminal specifications are different. The colour of the battery terminal is blue, the colour of PV terminal is black.

Please observe the recommended cable dimensions:

| Cable cross-section | (mm <sup>2</sup> ) | Outer diameter |
|---------------------|--------------------|----------------|
| Range               | Recommended value  | of cable (mm)  |
| 4.0 6.0             | 4.0                | 4.5 … 7.8      |

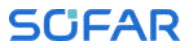

1. Remove the crimp contacts from the positive and negative connections.

2. Remove the insulation of the cables:

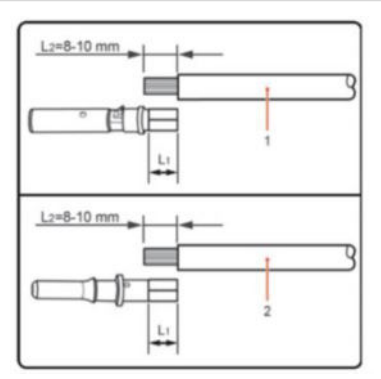

Note: L2 is 2 to 3mm longer than L1

Positive DC cable
 Negative DC cable

3. Insert the positive and negative DC cables into the corresponding cable glands.

4. Crimp the DC cables. The crimped cable must be able to withstand a tractive force of 400 Nm.

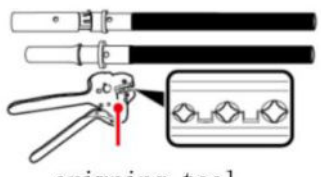

crimping tool

### **CAUTION**

#### Danger of reverse polarity!

- Ensure that the polarity is correct before plugging into the DC connections!
- 5. Insert the crimped DC cables into the corresponding connector housing until you hear a "clicking" sound.

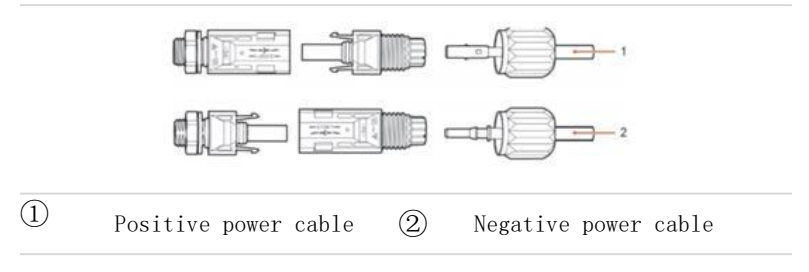

6. Re-screw the cable glands to the connector housing.

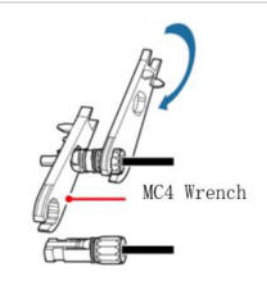

7. Insert the positive and negative connectors into the corresponding DC input terminals of the inverter until you hear a "clicking" sound.

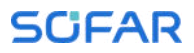

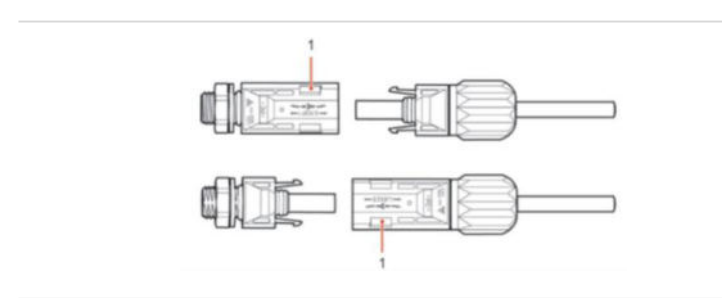

# 1 Locking

**Note:** Insert the protective caps into the unused DC connections. **Removing the connectors** 

### ▲ CAUTION

#### Danger of DC arcing

• Before removing the plus and minus connector, ensure that the DC switch has been set to OFF.

In order to remove the plus and minus connection from the inverter, insert a removal key into the locking and press on the key with the adequate force as shown in the following illustration:

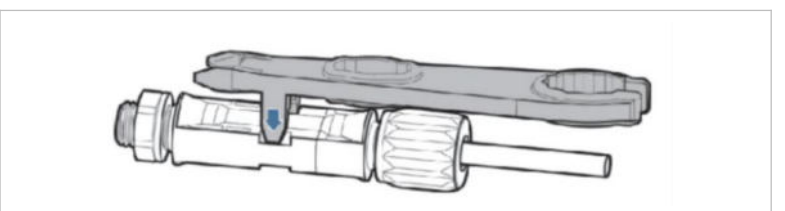

### 5.7 Connecting the AC power cables

The AC power cables are used to connect the inverter to the critical loads (through the EPS port), and the AC power distributor or the power grid.

### **A** CAUTION

#### AC connection

- Each inverter must have its own circuit breaker.
- The AC disconnecting device must be easily accessible.

| NOTE |                                                                                                    |
|------|----------------------------------------------------------------------------------------------------|
| •    | The inverter HYD 5K20KTL-3PH has a built-in AFI (univ. sensitive residual current protection). If an external AFI is required, we recommend an AFI type A featuring a residual current of 100 mA or higher. |
| •    | Please follow the national rules and regulations for<br>the installation of external relais or circuit<br>breakers!                                                                                         |

The AC cable should be correctly dimensioned in order to ensure that the loss of power in the AC cable is less than 1% of the rated output. If the AC cable resistance is too high, then the AC voltage will increase; this may cause the inverter to become disconnected from the power grid. The relationship between the leakage power in the AC cable and the cable length, the cable cross-section, is displayed in the following illustration:

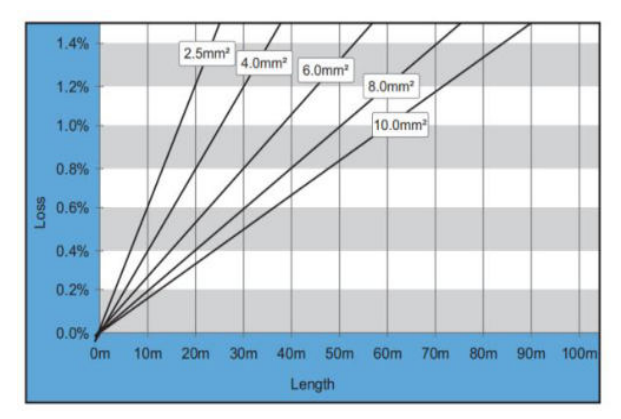

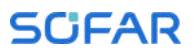

# 5.8 AC connector installation

### **CAUTION**

#### Electrical voltage

• Ensure that the grid has been switched off before removing the AC connector

Please follow below steps to install the AC connector.

 Select the suitable cable in accordance with above diagram. Remove the insulating layer of the AC output cable using a wire stripper and in accordance with the following illustration:

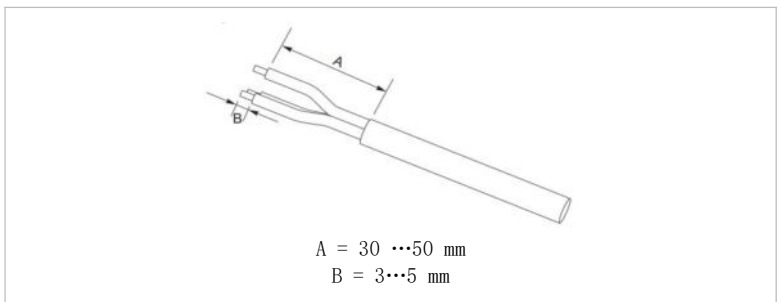

2. Disassemble the connector in accordance with the following illustration. Guide the AC output cable through the cable gland.

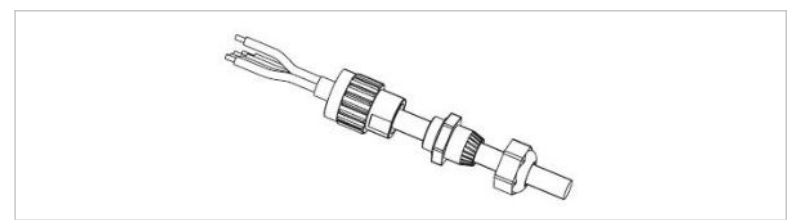

3. Connect the AC cable in accordance with the following requirements and tighten the terminal using the Allen key.

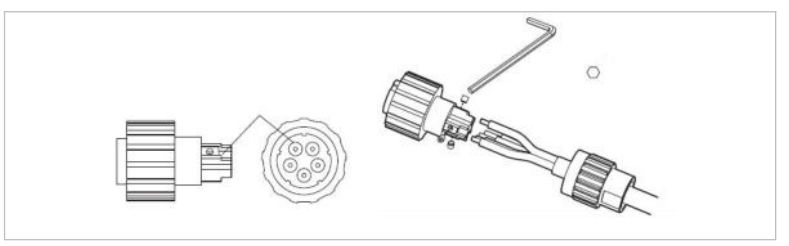

| Connection | Cable                         |
|------------|-------------------------------|
| L1         | Phase 1 (brown)               |
| L2         | Phase 2 (black)               |
| L3         | Phase 3 (grey)                |
| Ν          | Neutral conductor (blue)      |
| PE         | Earthing cable (yellow-green) |

4. Assemble the connector housing and screw the cable gland tight.

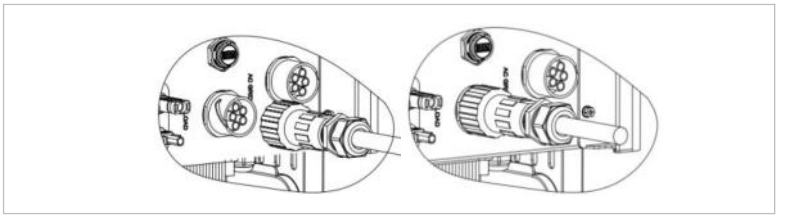

5. Connect the AC connector to the AC connection of the inverter by turning it clockwise until it locks into place.

NOTE

- Remove the AC connector by turning it anticlockwise.
- When you use the meter connection function, make sure that the AC terminal cable corresponds to the meter cable one by one( L1, L2, L3, N, and PE cables)

 Connector accessories are divided into upper and lower parts. Attach the connector accessories to the connector and fasten. Use a cross screwdriver.

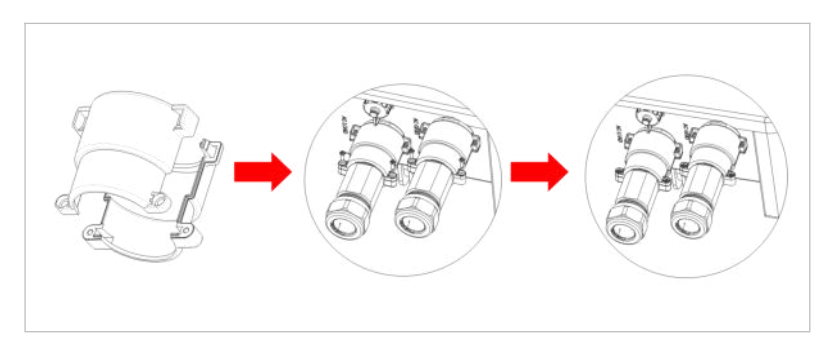

# 5.9 Communication interfaces

The positions of the communications interfaces of the HYD 5K  $\ldots$  20KTL-3PH are displayed below:

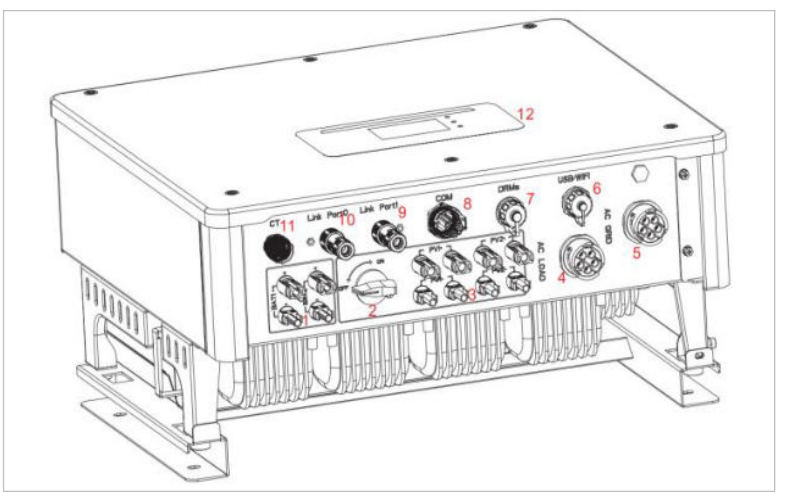

| No.  | Connection                           | Function                                                                                                    |
|------|--------------------------------------|----------------------------------------------------------------------------------------------------|
| 6    | USB/WiFi                             | USB port for firmware update and safety<br>parameter import; Port to connect Stick<br>Logger (WiFi)                 |
| 7    | DRMs                                 | Demand Response Modes/Logic Interface to control the inverter                                                       |
| 8    | СОМ                                  | Multifunctional Communication Port                                                                                  |
| 9    | Link port 1                          | Master/Slave operation of multiple                                                                                  |
| (10) | Link port O                          | inverters                                                                                                    |
| 1)   | Current sensor<br>connection<br>(CT) | For configurations according to System A,<br>CTs are directly connected to the<br>inverter without an energy meter. |

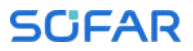

### 5.9.1 Multifunctional Communication Port

Please refer to the following table for the specific PIN assignments.

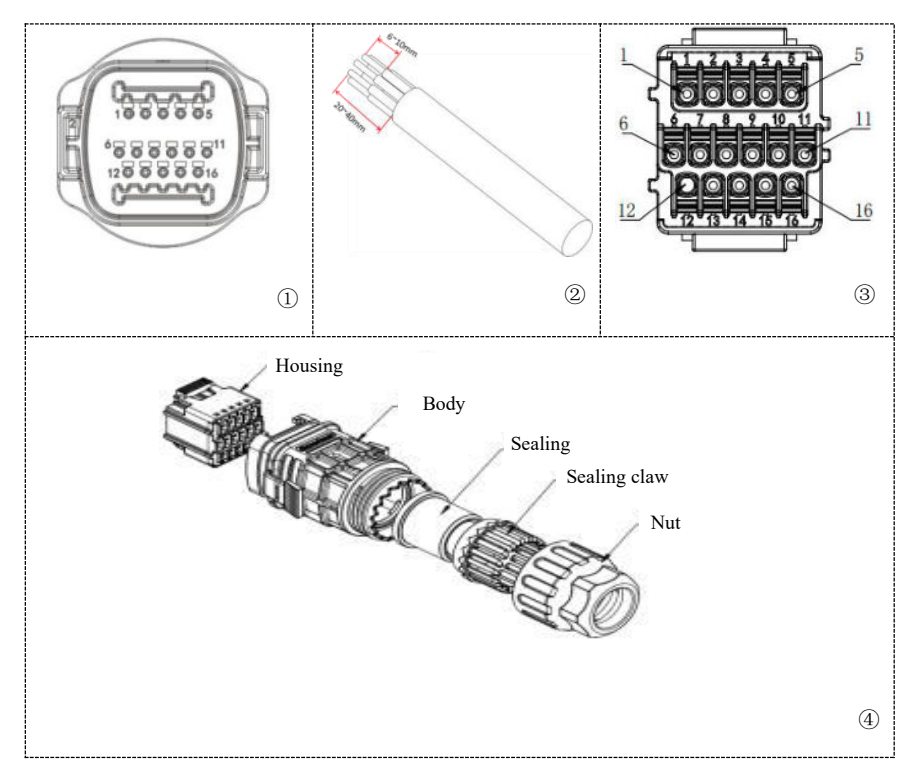

| PIN         | Definition  | Function          | Note                         |
|-------------|-------------|-------------------|------------------------------|
| 1           | DS48511-1   | RS485differential |                              |
| 1           | K5405A1-1   | signal+           |                              |
| 9           | DS48511-2   | RS485differential |                              |
| 2           | N340JAI 2   | signal+           | Wired monitoring or inverter |
| 2           | 3 RS485B1-1 | RS485differential | cascade monitoring           |
| 5           |             | signal-           |                              |
| 4           | 4 DC495D1_9 | RS485differential |                              |
| 4 K3400D1-2 |             | signal-           |                              |

| 5           | DC48549  | RS485differential     |                              |  |
|-------------|----------|-----------------------|------------------------------|--|
| J           | K340JAZ  | signal+               | Communicate with electricity |  |
| 6           | DC/05B2  | RS485differential     | meters                       |  |
| 0           | N3403D2  | signal-               |                              |  |
| 7           | CANO_H   | CAN high data         |                              |  |
| 8           | CANO_L   | CAN low data          | Used for communication with  |  |
| 9           | GND. S   | BMS communication GND | inverter can automatically   |  |
| 10          | 485TY0+  | RS485differential     | identify the battery BMS     |  |
| 10          | 400170   | signal+               | communication as CAN or      |  |
| 11          | 495TV0-  | RS485differential     | RS485 communication          |  |
| 11          | 4031A0   | signal-               |                              |  |
| 12          | GND. S   | Signal GND            | Innon PMS bottony            |  |
| 19          |          | Battery temperature   | temperature compling         |  |
| 15 DAI_Temp | sampling | temperature sampring  |                              |  |
| 14          | DCT1     | Dry Contact1          | Providing electrical         |  |
| 15          | DCT2     | Dry Contact2          | switching function           |  |
| 16          | VCC      | Communication VCC     | 12V power supply             |  |

### 5.9.2 RS485

For the monitoring and control of several inverters, you connect the RS485 wires in daisy-chain.

At the first and the last inverters, you need to terminate the bus with an 120 Ohm resistor between Pin 1 and 4.

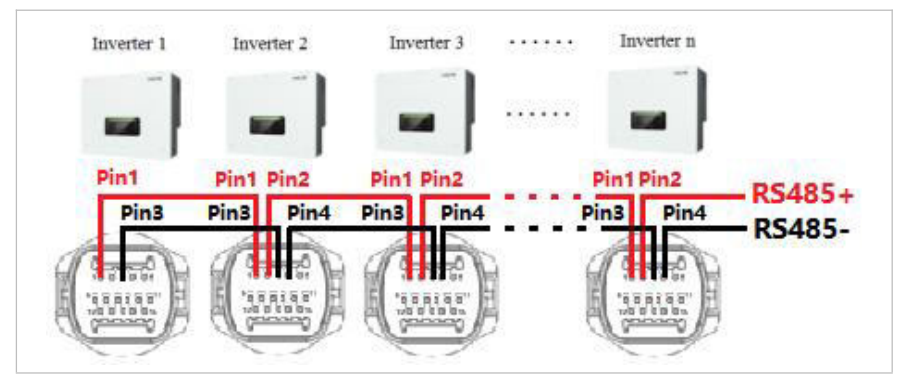

#### 5.9.3 Energy meter

The integrated energy management functions integrated of the HYD 5K...20KTL-3PH require to measure the power flow at the point of grid interconnection. There are different system configurations possible. It can be measured using energy meter with CTs (CT up to 200 A default), or using directly connected energy meter (up to 80 A).

Please refer to below table for the PIN assignments for the RS485 connection between the inverter and the energy meter.

| Inverter COM Port Pin | Function    | Meter Pin |
|-----------------------|-------------|-----------|
| Pin 5                 | RS485+ (A2) | Pin 24    |
| Pin 6                 | RS485- (B2) | Pin 25    |

#### NOTE

- Use the shielded twisted pair cable
- The copper outer diameter should be more than 0.5 mm<sup>2</sup>
- Keep away from power cables or other electric fields
- Maximum distance is 1200 meters

### Energy meter with CT connection (System B, default)

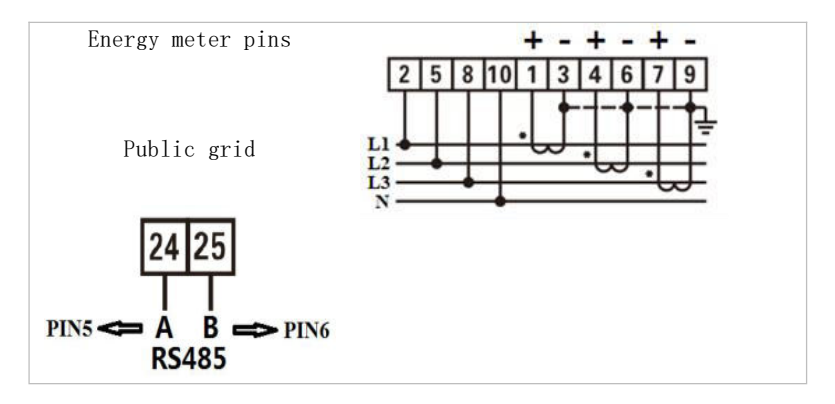

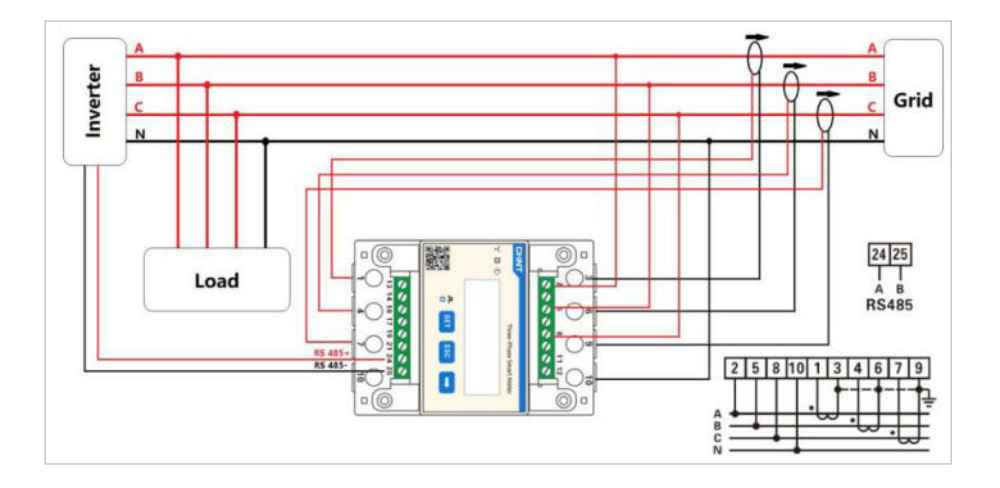

### NOTE

- The arrows on the current transformers direct to the grid.
- Up to 200 A measurement
- Accuracy class and load rating(VA/Ω):1 class
- Rated operating voltage: AC
  0.66KV (Equivalent to 0.69KV GB156-2003)
- Rated frequency: 50-60Hz
- Ambient temperature: -40°C~85°C
- Altitude:≤3000m

### **Energy Meter Configuration**

The energy meter is preconfigured to be used with the inverter with these settings:

Modbus Address: 1 Baud Rate: 9600 Current Ratio: 40:1

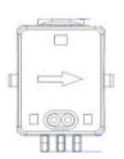

P1 => P2 Grid

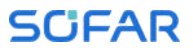

In case you want to change or check the settings, please refer to below procedure:

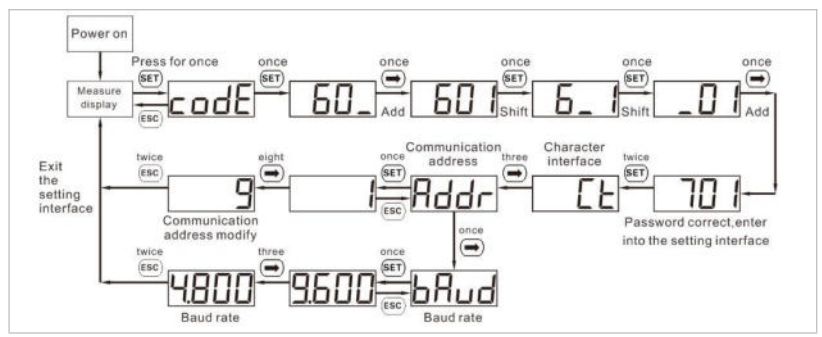

#### Modbus Address and Baud Rate setting

#### Current Ratio setting

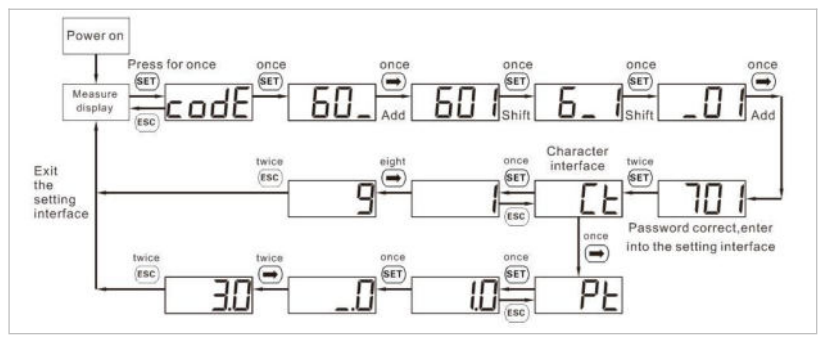

#### NOTE

- The inverter connected to the meter is a power generation device, and the function of the meter connected to the traditional load (electrical device) is opposite. Therefore, for our product, when the power is output to the grid, the electricity meter will show a positive value, and when the power is purchased from the grid, it will show a negative value;
- The energy meter comes with 2 terminal resistors, In

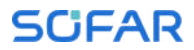

the actual configuration, the customer can parallel a terminal resistor at each end of the cable to reduce signal reflection in the communication cable.

#### 5.9.4 Temperature Sensor

For batteries without a BMS (for example lead-acid batteries), you need to connect the temperature sensor which is within the scope of supply. Place the sensor at the battery.

#### 5.9.5 BMS connection

For batteries with a BMS (for example Li-Ion batteries), you need to connect either the CAN Bus or RS485 with the battery management system.

The inverter will use the CAN Bus or RS485 Bus according to the battery selection in the inverter's menu.

#### Connecting GTX 3000-H

For connecting the GTX 3000-H battery to the inverter, please follow the below pin assignments:

| Inverter COM<br>Port | Function | GTX 3000-H communication cable | Battery "Link<br>In" Port |
|----------------------|----------|--------------------------------|---------------------------|
| Pin 7                | CANO_H   | White-orange                   | Pin 2                     |
| Pin 8                | CANO_L   | Orange                         | Pin 4                     |

#### Connecting the BTS 5K battery

For connecting the BTS 5K battery to the inverter, please follow the below pin assignments:

| Inverter COM<br>Port | Function | BTS communication cable | Battery "Link<br>In" Port |
|----------------------|----------|-------------------------|---------------------------|
| Pin 7                | CANO_H   | Blue                    | Pin 4                     |
| Pin 8                | CANO_L   | Blue-white              | Pin 5                     |

### 5.9.6 Dry Contact

The dry contact signals the on-grid and EPS mode through a signal voltage of 12 VDC. Alternatively, the switch contact can start and stop a generator to charge the battery.

Note: This function is available from Firmware V10

The dry contact settings must be set accordingly in the menu Advanced settings - Dry ContactControl.

#### On-grid / EPS mode

Below is the diagram for switching mode 1 (Relay Open In EPS) and how it can be used to switch a N-PE connection during offgrid mode:

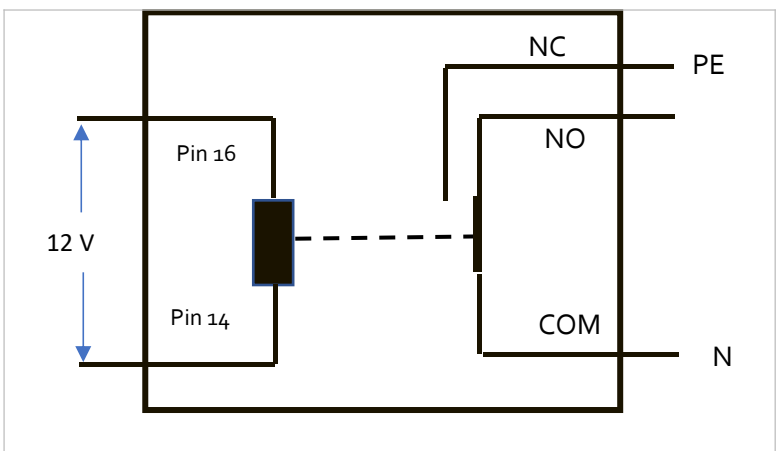

On-grid (relay mode 1 "Relay Open In EPS"):

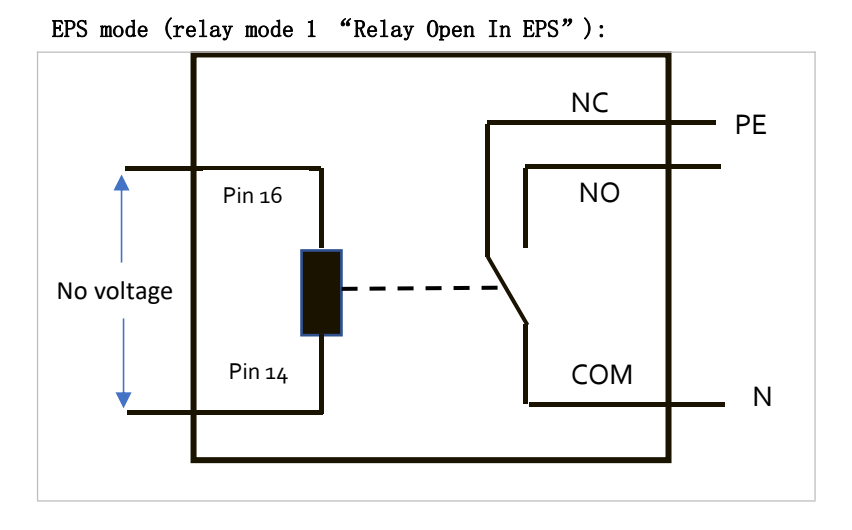

Relay mode 2 (Relay Close In EPS) switches the contact in the opposite direction, i.e. in the on-grid mode there is no voltage, in the EPS mode there is voltage.

### Generator charging

Please refer to below diagram for connecting a generator:

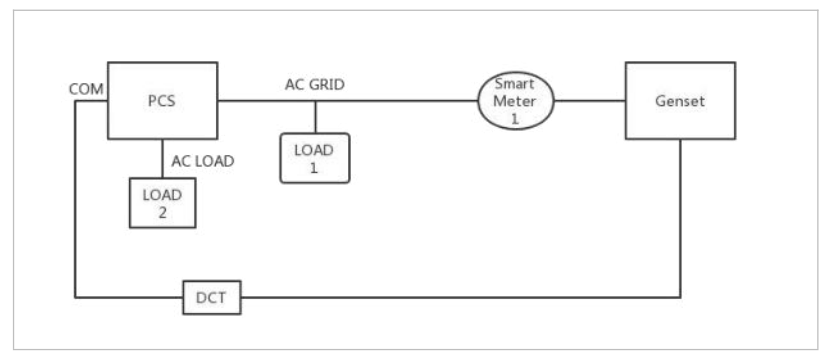

The settings are explained in the menu structure.

### 5.9.7 Communication power supply

The power supply can be used for the external power supply, or for the switching contact. Max. 400 mA / 5 W.

### 5.9.8 CT Interface

For configurations according to System A, CTs are directly connected to the inverter without an energy meter.

These CTs must be purchased separately and need to have a max. current rating of 100 mA at the inverter connection.

Please refer to the table below for the specific PIN connections.

| Pin | Definition | Function               |
|-----|------------|------------------------|
| 1   | Ict_R-     | Phase R - (Phase L1 -) |
| 2   | Ict_R+     | Phase R + (Phase L1 +) |
| 3   | Ict_S-     | Phase S - (Phase L2 -) |
| 4   | Ict_S+     | Phase S + (Phase L2 +) |
| 5   | Ict_T-     | Phase T - (Phase L3 -) |
| 6   | Ict_T+     | Phase T + (Phase L3 +) |
|     |            |                        |

Follow below steps to install the CTs.

1. Fix the cables on the terminals according to above table, and put the connector housing over the terminals.

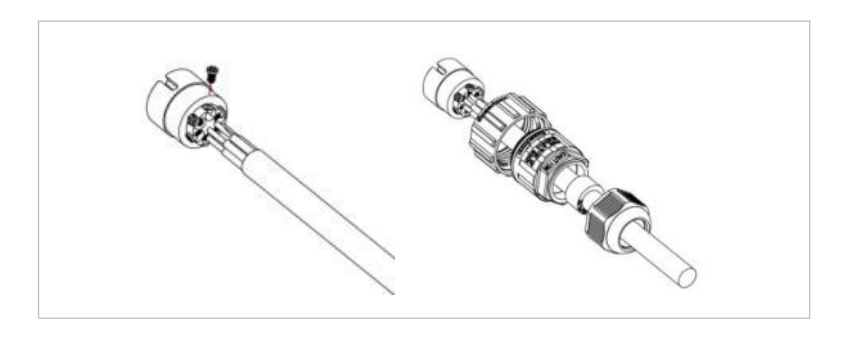

2. Connect and lock the connector by turning it clockwise.

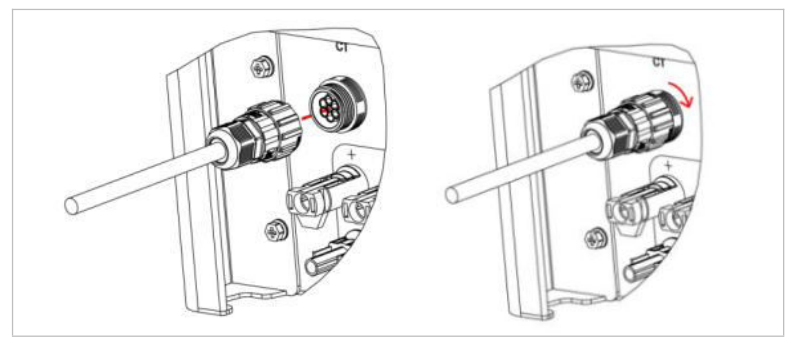

### 5.9.9 Link Port

In systems with multiple inverters, you can connect the devices in a Master/Slave configuration. In this configuration, only one energy meter is connected to the Master inverter for the system control.

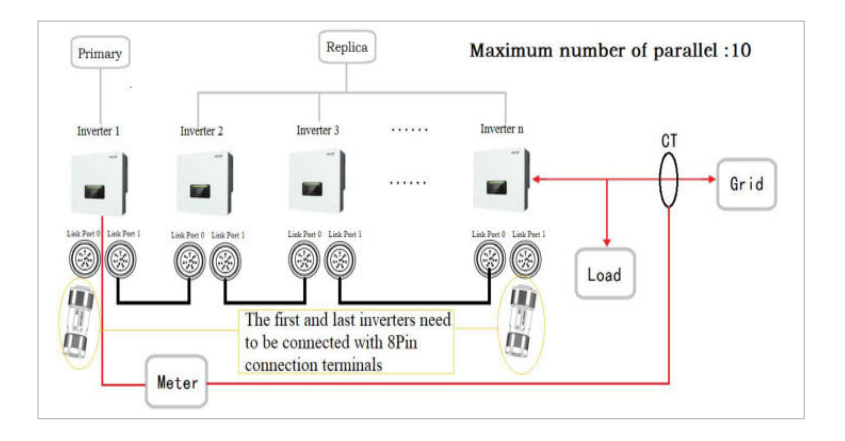

### NOTE

• The first and last inverter need to be connected with the 8 Pin connection terminals!

### Pin Connections

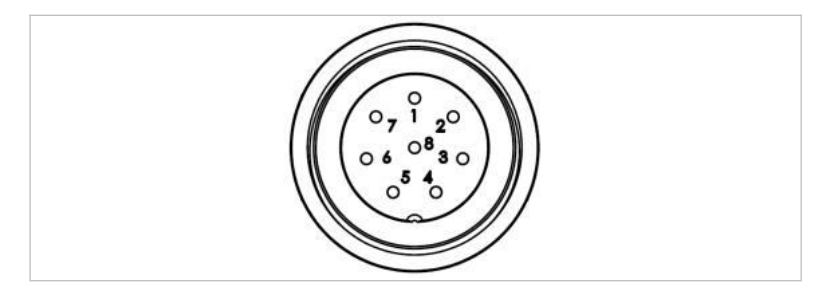

| Pin | Definition | Function                   |
|-----|------------|----------------------------|
| 1   | IN_SYNO    | Synchronising signal 0     |
| 2   | CANL       | CAN low data               |
| 3   | SYN_GND0   | Synchronising signal GND 0 |

| Pin | Definition | Function                   |
|-----|------------|----------------------------|
| 4   | CANH       | CAN high data              |
| 5   | IN_SYN1    | Synchronising signal1      |
| 6   | SYN_GND1   | Synchronising signal GND 1 |
| 7   | SYN_GND2   | Synchronising signal GND 2 |
| 8   | IN_SYN2    | Synchronising signal 2     |

# Installation

1. Connect and lock the connector by turning clockwise:

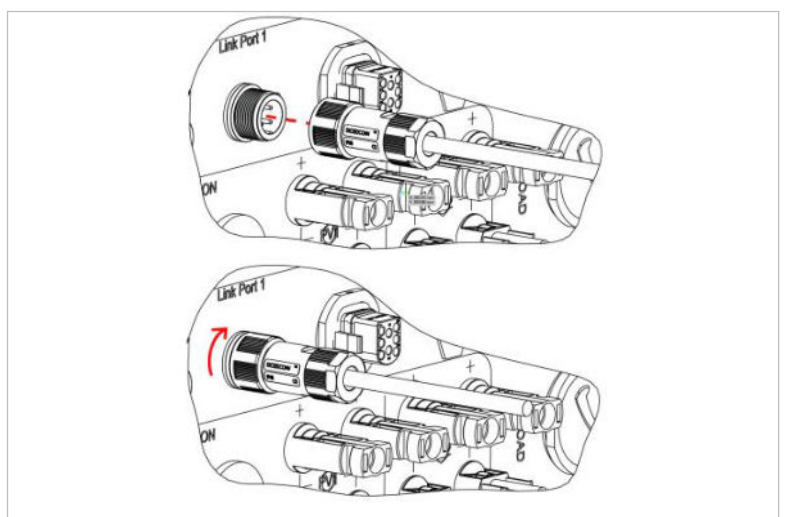

### 5.9.10 DRMs/Logic interface

The DRMs/Logic interface is used to control the inverter by external signals, usually provided from grid operators with ripple control receivers or other means. The logic interface pins are defined according to different standard requirements. Please consider the following PIN assignment.
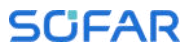

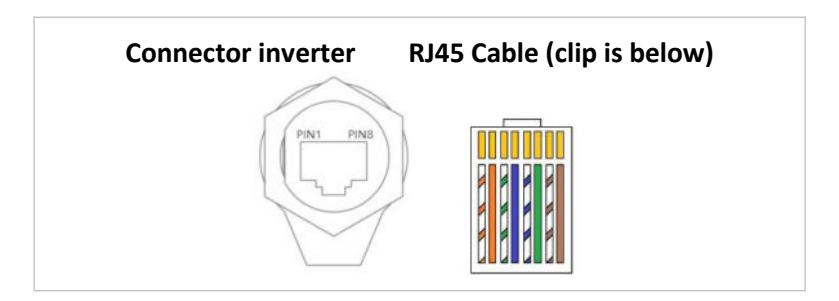

Please follow below installation steps.

1. Press the wire terminals in colour sequence:

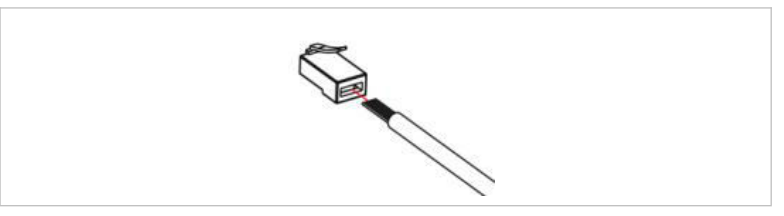

2. Route the cable terminal through the cable gland and insert the communication cable into the RJ45 connector.

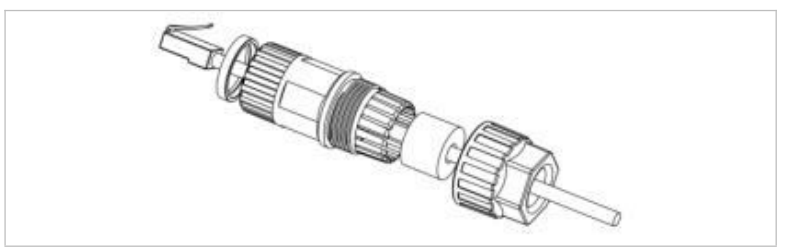

3. Lock the connector by turning clockwise:

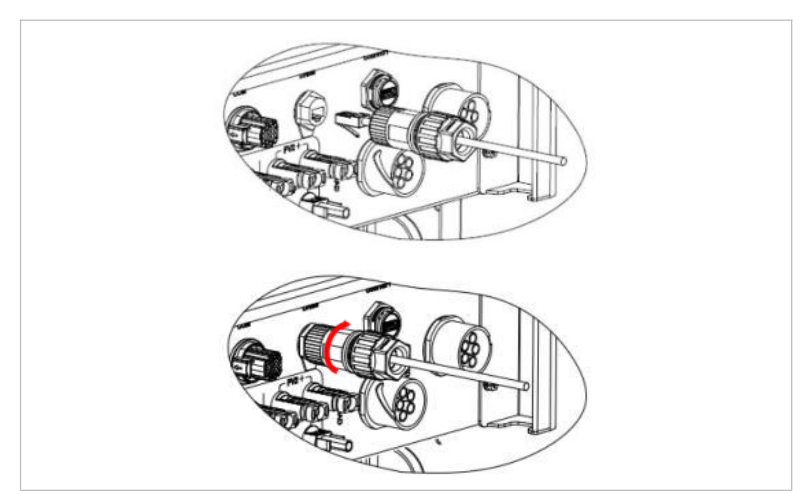

DRMs for AS/NZS 4777.2:2015 and AS/NZS 4777.2:2020

Also known as Inverter Demand Response Modes (DRMs).

The inverter recognises all supported Demand Response commands and initiates the reaction within two seconds. The inverter will continue to respond while the mode remains asserted. Supported DRM commands: DRMO, DRM5, DRM6, DRM7, DRM8.

| Pin | Colour       | Function           |
|-----|--------------|--------------------|
| 1   | orange/white | DRM1/5             |
| 2   | orange       | DRM2/6             |
| 3   | green/white  | DRM3/7             |
| 4   | blue         | DRM4/8             |
| 5   | blue/white   | DRMO               |
| 6   | green        | RefGen             |
| 7   | brown/white  |                    |
| 8   | brown        | internally shorted |

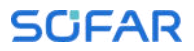

### Logic interface for VDE-AR-N 4105:2018-11

This function serves to control and/or limit the output power of the inverter.

The inverter can be connected to a radio ripple control receiver in order to dynamically limit the output power of all inverters within the system.

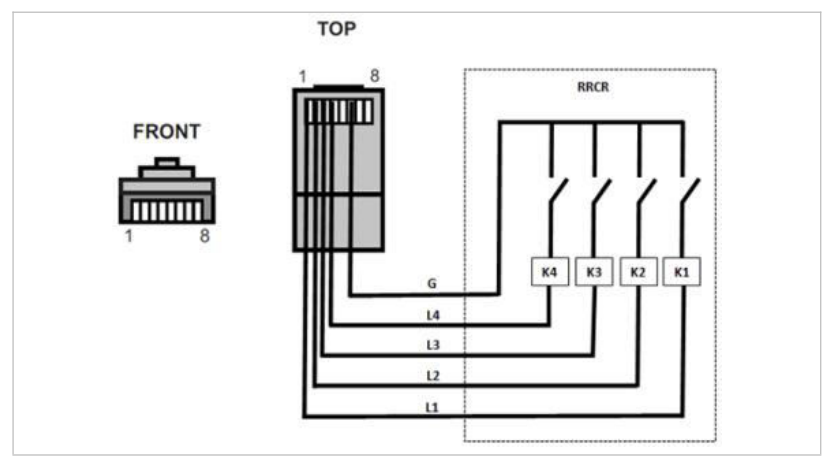

The inverter is preconfigured on the following power levels:

| Pin | Name | Inverter      | Radio ripple control<br>receiver |
|-----|------|---------------|----------------------------------|
| 1   | L1   | Relay 1 input | K1 - output relay 1              |
| 2   | L2   | Relay 2 input | K2 - output relay 2              |
| 3   | L3   | Relay 3 input | K3 - output relay 3              |
| 4   | L4   | Relay 4 input | K4 - output relay 4              |
| 6   | G    | Ground        | Relay, common ground             |

| L1 | L2 | L3 | L4 | Active power | Cos (ф) |
|----|----|----|----|--------------|---------|
| 1  | 0  | 0  | 0  | 0%           | 1       |
| 0  | 1  | 0  | 0  | 30%          | 1       |
| 0  | 0  | 1  | 0  | 60%          | 1       |
| 0  | 0  | 0  | 1  | 100%         | 1       |

Relay status: Closing is 1, opening is 0

### Logic interface for EN50549-1:2019

The active power output can be ended within five seconds following a command to the input interface.

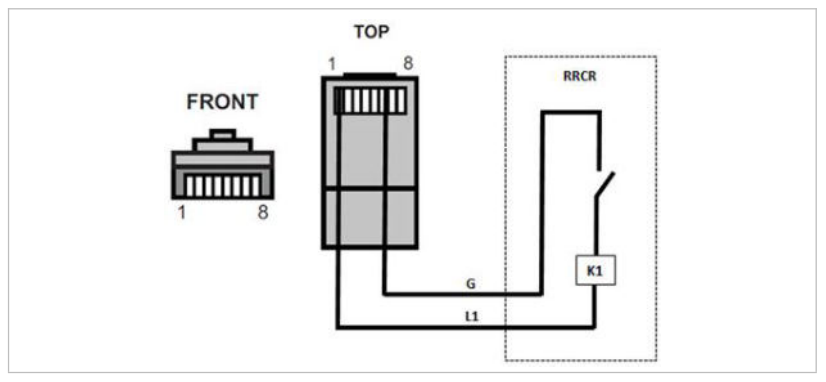

### Functional description of the terminal

| Pin | Name | Inverter      | Radio ripple control<br>receiver |
|-----|------|---------------|----------------------------------|
| 1   | L1   | Relay 1 input | K1 - output relay 1              |
| 6   | G    | Ground        | Relay, common ground             |

The inverter is preconfigured on the following power levels. Relay status: Closing is 1, opening is 0

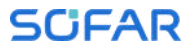

| L1 | Active<br>power | Power drop rate | Cos (ф) |
|----|-----------------|-----------------|---------|
| 1  | 0%              | < 5 seconds     | 1       |
| 0  | 100%            | /               | 1       |

## 5.10 Feed-in limitation function

The feed-in limitation function can be used to limit the power fed back into the grid. For this function, a power measurement device must be installed according to system A, B, or C.

**Feed-in limitation:** The sum of the feeding-in phases must not exceed the set power limitation value. The power of phases drawing power from the grid is disregarded here.

**3-phase limit:** The sum of the feed-in power of all three phases must not exceed the set power limit value. This setting is suitable for balancing metering, as is common in Germany, for example.

### NOTE

- For the 3-phase limit setting, the current sensors must be correctly assigned to phases L1, L2 and L3 on the electricity meter!
- If communication with the smart meter is interrupted, the inverter limits its output power to the set power limit value.

## 5.11 System monitoring

The HYD 5K ... 20KTL-3PH inverters provide various communication methods for the system monitoring:

### 5.11.1 RS485

You can connect RS485-linked devices to your PC or a data logger via an RS485 USB adapter. Please refer to the pin assignment in paragraph 5.9.2.

NOTE

- The RS485 line may not be any longer than 1000 m
- Assign each inverter its own modbus address (1 to 31) via the LCD display

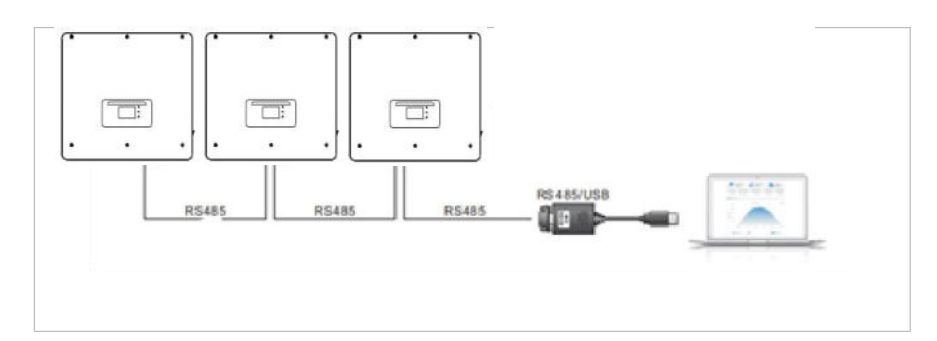

### 5.11.2 WiFi, Ethernet stick

When you have installed the stick logger, the inverters can directly upload your operating, energy and alarm data in the SolarMAN monitoring portal.

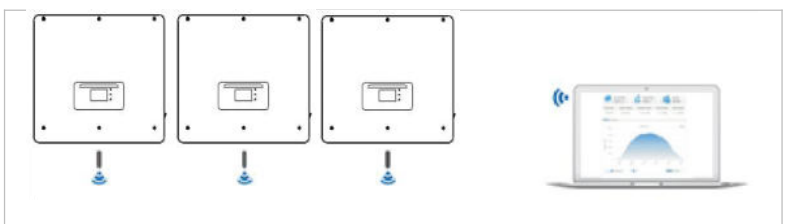

# 5.12 Installation of the WiFi, or Ethernet stick

- 1. Remove the protective cap from the USB interface.
- 2. Install the WiFi/Ethernet stick.

3. Tighten the connecting nut.

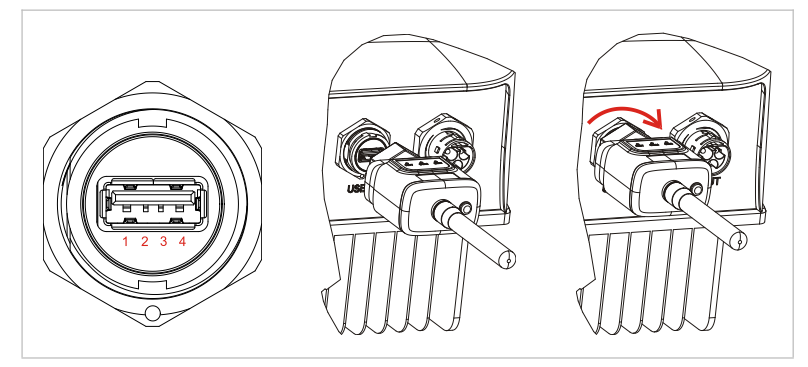

#### 5.12.1 Configuration of the WiFi stick via the web browser

**Preparation:** The WiFi stick is installed in accordance with the previous section and the SOFAR inverter must be in operation. Carry out the following steps in order to configure the WiFi stick:

- Connect your PC or smartphone with the WiFi network of the WiFi stick. The name of this WiFi network is "AP", followed by the serial number of the WiFi stick (see rating plate). When you are prompted for a password, you can find it on the label of the WiFi stick (PWD).
- 2. Open an Internet browser and enter the address 10.10.100.254.
- Recommended browsers: Internet Explorer 8+, Google Chrome 15+, Firefox 10+
- Enter the username and password, which are both set to "admin" by default. The "Status" page will be opened.
- 5. Click on the "Wizard" in order to configure the WiFi stick for Internet access.

**Result** The WiFi stick begins to send data to SolarMAN.

Register your system at the website <u>home.solarmanpv.com</u>. For this, enter the serial number found on the stick logger.

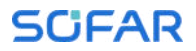

Installers use the portal at pro. solarmanpv. com

### 5.12.2 Setting up the WiFi stick with the app

To download the app, search for "SOLARMAN" in the Apple or Google Play store, or use the following QR codes:

• SOLARMAN Smart (for end customers):

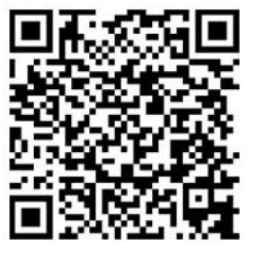

• SOLARMAN Business (for installers):

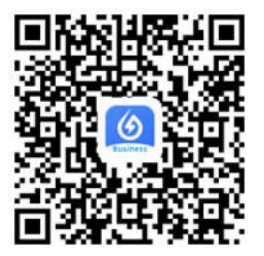

Configuration steps

- 1. After starting the app, register as a new user or enter the current solarMAN access data.
- 2. Create a new system and save the system data.
- 3. Scan the barcode of the stick logger to assign an inverter to the system.
- 4. Go to the newly created system in order to configure the stick logger (device/logger)
- 5. Press the button on the WiFi stick for 1 second to activate the WPS mode of the stick so that the smartphone can be connected to the WiFi stick.

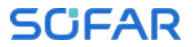

- 6. Now, select your local WiFi network for Internet access and enter your WiFi password.
- 7. The WiFi stick is configured with the access data.

### WiFi stick status

The LEDs on the WiFi stick provide information regarding the status:

| LED   | Status                                    | Description                                           |
|-------|-------------------------------------------|-------------------------------------------------------|
| NET:  | NET: Communication (<br>with the router ] | $\mathbf{On:}$ Connection to server successful        |
|       |                                           | Flashing (1 sec.): Connection to router successful    |
|       |                                           | <b>Flashing</b> (0.1 sec.): WPS mode active           |
|       | Off: No connection to router              |                                                       |
| СОМ   | Communication with inverter               | <b>Flashing</b> (1 sec.): Communication with inverter |
|       |                                           | <b>On:</b> Logger connected to inverter               |
|       |                                           | <b>Off:</b> No connection to inverter                 |
| READY | Logger status                             | Flashing (1 sec.): Normal status                      |
|       |                                           | Flashing (0.1 sec.): Reset running                    |
|       |                                           | <b>Off:</b> Error status                              |

### Reset button

| Keystroke | Description     |
|-----------|-----------------|
| 1 sec.    | WPS mode        |
| 5 sec.    | Restart         |
| 10 sec.   | Restart (reset) |

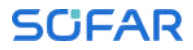

### 5.12.3 Setting up the Ethernet stick

The Ethernet stick is delivered with DHCP as standard, so it automatically gets an IP address from the router. If you wish to set up a fixed IP address, connect a PC to the Ethernet stick and open the configuration page via the web address **10. 10. 100. 254.** 

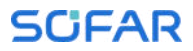

# 6 Commissioning the inverter

## 6.1 Safety test before commissioning

### ATTENTION

#### Check the voltage range

• Ensure that the DC and AC voltages are within the permissible range of the inverter.

### 6.2 Double Check

Please ensure that the inverter and all the wiring are installed correctly, securely, and reliably, and that all environment requirements are met.

- 1. Inverter is firmly fastened to the mounting bracket on the wall.
- PV+/PV- wires are firmly connected, polarity and voltage are correct.
- 3. BAT+/BAT- wires are firmly connected, polarity and voltage are correct.
- 4. DC isolator is correctly connected between battery & inverter, DC isolator: OFF.
- 5. GRID / LOAD cables are firmly / correctly connected.
- 6. AC circuit breaker is correctly connected between inverter GRID port & GRID, circuit breaker: OFF.
- 7. AC circuit breaker is correctly connected between inverter LOAD port & critical load, circuit breaker: OFF.
- 8. For lithium battery, please ensure that the communication cable has been correctly connected.
- 9. For the lead-acid battery, please ensure that the NTC wire has been correctly connected.

## 6.3 Starting the inverter

Please follow below steps to switch the inverter ON.

- 1. Make sure there's no power generation in inverter from grid.
- 2. Turn ON DC switch.
- 3. Switch ON the battery. Turn ON DC isolator between battery & inverter.
- 4. Turn ON AC circuit breaker between the inverter GRID port & GRID.
- 5. Turn ON AC circuit breaker between the inverter LOAD port & critical load.
- 6. Inverter should start to operate now.

## 6.4 Initial setup

You need to set the following parameters before inverter starts to operate.

| Parameter                     | Note                                                                                                    |
|-------------------------------|----------------------------------------------------------------------------------------------------|
| 1) Language setting           | The default is English                                                                                                    |
| 2) System time setting        | If you are connected to the<br>server or using the App, the<br>time is set to the local time<br>automatically                                                                                     |
| 3) Safety parameter<br>import | You need to read the Country<br>Code setting from a USB drive.<br>Alternatively, the mobile app<br>"Sofar View" can be used for<br>this setting, if you are logged<br>in as a validated installer |
| 4) Set the input channel      | With the Input Channel<br>Configuration you define if PV<br>and / or batteries are<br>connected and in what<br>configuration. If an input                                                         |

|                           | channel is not used, select<br>(Not use)                                                                                                    |
|---------------------------|----------------------------------------------------------------------------------------------------|
| Bat Channell              | If a battery is connected to<br>BAT1 input, select "Bat<br>Input1", otherwise "Not Use"                                                                                                    |
| Bat Channel2              | if a second battery is<br>connected to BAT2<br>independently, select "Bat<br>Input2"<br>If one battery is connected in<br>parallel to BAT1 and BAT2,<br>select "Bat Input1",<br>otherwise "Not Use" |
| PV Channel1               | if PV strings are connected to<br>PV1 independently, select "PV<br>Input 1", otherwise "Not<br>Use"                                                                                                 |
| PV Channel2               | if PV strings are connected to<br>PV2 independently, select "PV<br>Input 2"<br>If PV strings are connected to<br>PV2 in parallel to PV1, select<br>"PV Input 1", otherwise "Not<br>Use"             |
| 5) Set battery parameters | Default values can be set<br>according to the input channel<br>configuration in Menu Advanced<br>Settings - Battery Parameter:                                                                      |
|                           | Select Battery Type                                                                                                    |
|                           | Battery Address: 00 for the 1 <sup>st</sup> battery, 01 for the 2 <sup>nd</sup> battery etc.                                                                                                    |
|                           | Max. charging current (25A)                                                                                                    |
|                           | Max. discharging current (25A)                                                                                                    |

COMMISSIONING THE INVERTER

Discharge Depth (80%)

The default operating mode is the Self-use Mode. EPS Mode, Unbalanced Support, Anti-Reflux Mode, IV-Curve Scan and Logic interface are disabled.

### 6.4.1 Configuring the battery setup

The HYD 5 ... 8KTL-3PH models have one battery input (max. current 25 A). The HYD 10 ... 20KTL-3PH models have two battery inputs (max. current 25 A / 25 A).

Battery inputs can be connected and set in parallel mode to reach 50 A / 70 A.

### 6.4.2 Configuring Parallel Inverter System

To increase the system's EPS and grid power, the HYD 5 ... 20KTL-3PH can be parallelly connected at the Grid port and the EPS port.

For the communication setup, please follow the following steps:

- 1) Set the Master unit
- 2) Set the Slave units

#### NOTE

• Each inverter must have a unique parallel address

### Setting the country code

#### NOTE

- Different distribution network operators in various countries have differing requirements for the grid connection of grid-coupled PV inverters.
- Ensure that you have selected the correct country code according to regional authority requirements, and consult a qualified electrician or employees of electrical safety authorities.
- SOFARSOLAR is not responsible for the consequences of selecting

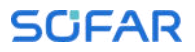

the incorrect country code.

• The selected country code influences the device grid monitoring. The inverter continuously checks the set limits and, if required, disconnects the device from the grid.

| Code |         | Country                    | Code |        | Country         |
|------|---------|----------------------------|------|--------|-----------------|
|      | 000*    | Germany VDE4105            | 024  | 000    | Cyprus          |
| 000  | 001     | Germany BDEW               | 025  | 000    | India           |
|      | 002*    | Germany VDE0126            | 026  | 000    | Philippines     |
|      | 000     | Italia CEI-021<br>Internal | 027  | 000    | New Zealand     |
|      | 001*    | Italia CEI-016 Italia      |      | 000    | Brazil          |
| 001  | 002*    | Italia CEI-021<br>External |      | 001    | Brazil LV       |
|      | 003     | Italia CEIO-21 In<br>Areti | -028 | 002    | Brazil 230      |
|      | 000     | Australia-A                | 1    | 003    | Brazil 254      |
| 002  | 008     | Australia-B                |      | *000   | Slovakia VSD    |
|      | 009     | Australia-C                | 029  | 001*   | Slovakia SSE    |
| 003  | 000     | Spain RD1699               |      | 002*   | Slovakia ZSD    |
| 004  | 000*    | Turkey                     | 033  | *000   | Ukraine         |
| 000  | Denmark | 034                        | 000  | Norway |                 |
| 005  | 001     | Denmark TR322              | 034  | 001    | Norway-LV       |
| 006  | *000    | Greece Continent           | 035  | 000    | Mexico LV       |
| 000  | 001*    | Greece island              | 038  | 000    | Wide-Range-60Hz |
| 007  | *000    | Netherland                 | 039  | *000   | Ireland EN50438 |
| 008  | *000    | Belgium                    | 040  | 000    | Thailand PEA    |
| 000  | 000     | UK G59/G99                 | 040  | 001    | Thailand MEA    |
| 009  | 001     | UK G83/G98                 | 042  | 000    | LV-Range-50Hz   |
| 010  | 000     | China                      | 044  | 000    | South Africa    |
| 010  | 001     | China Taiwan               | 046  | *000   | Dubai DEWG      |
| 011  | 000*    | France                     | 040  | 001    | Dubai DEWG MV   |
| 011  | 001     | France FAR Arrete23        | 107  | *000   | Croatia         |
| 012  | 000     | Poland                     | 108  | *000   | Lithuania       |

| 013 | 000  | Austria Tor Erzeuger |  |  |
|-----|------|----------------------|--|--|
| 014 | 000  | Japan                |  |  |
| 019 | 000  | EU EN50438           |  |  |
| 010 | 001* | EU EN50549           |  |  |
| 019 | 000  | IEC EN61727          |  |  |
| 020 | 000  | Korea                |  |  |
| 021 | 000  | Sweden               |  |  |
| 022 | 000  | Europe General       |  |  |

# 6.5 Smartphone app SOFAR View

The app is available for Android and iOS systems and allows for easy initial setup as well as advanced configurations.

Download link:

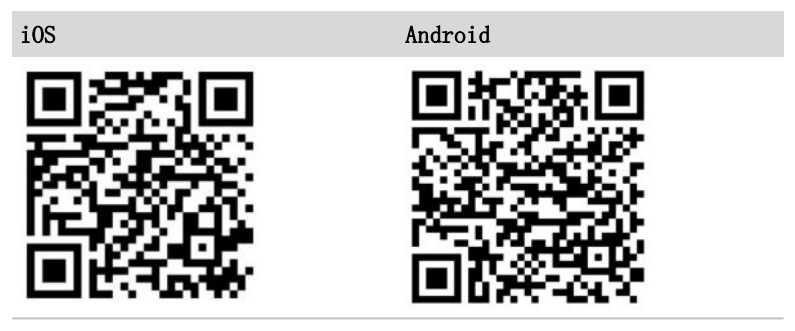

After switching on the inverter, the app finds the unit via Bluetooth under its serial number.

The app password for the installation is 6868, for the end customer 8888.

### NOTE

• If the Bluetooth connection does not work, please carry out a firmware update of the inverter.

# 7 Operation of the device

This chapter describes the LCD and LED displays of the HYD 5K  $\ldots$  20KTL-3PH inverter.

## 7.1 Control panel and display field

## 7.1.1 Buttons and display lights

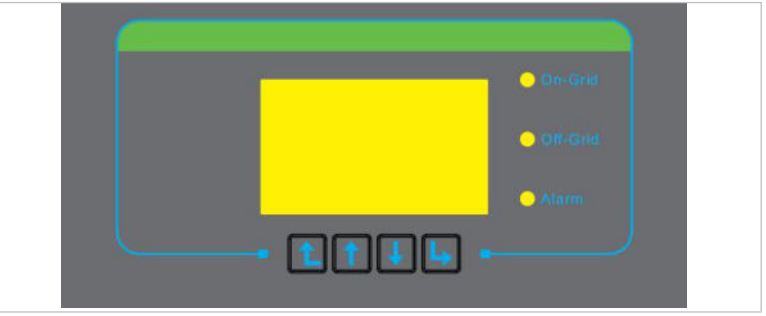

## Buttons

| Button | Name  | Description                                               |
|--------|-------|-----------------------------------------------------------|
| Ĺ      | Back  | Previous screen, enter<br>menu                            |
| 1      | Up    | Select previous menu<br>item, increase setting<br>value   |
| ↓      | Down  | Select next menu item,<br>decrease setting value          |
| L      | Enter | Enter Menu item, select<br>next digit, confirm<br>setting |

## LEDs

| State    | Colour           | State   |
|----------|------------------|---------|
| On-grid  | Green            | Normal  |
|          | Green (flashing) | Standby |
| Off-grid | Green            | Normal  |
|          | Green (flashing) | Standby |
| Alarm    | Red              | Error   |

# 7.2 Standard display

The screen shows all relevant information of the inverter:

|               | Normal - | Displays the current state<br>of the inverter |
|---------------|----------|-----------------------------------------------|
| PV Production |          | Grid Power                                    |
| Battery Power | 2. 40k₩  | Home Consumption                              |
|               |          |                                               |

| 1        | Press Up button, to show PV Information like voltage, power and frequency             |
|----------|---------------------------------------------------------------------------------------|
| ↓.       | Press Up button, to show Grid Output Information<br>like voltage, power and frequency |
| <b>↓</b> | Press down button to show Grid Information such as power and IMPORT PF                |

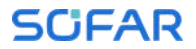

| ↓ | Press down button again to show Load Information<br>like Load Power                                       |
|---|----------------------------------------------------------------------------------------------------|
| Ţ | Press down button again to show Battery<br>Information(BAT1) like current, power, state of<br>charge etc. |
| Ţ | Press down button again to show Battery<br>Information(BAT2) like current, power, state of<br>charge etc. |

# 7.3 Energy storage modes

The HYD 5  $\cdots$  20KTL-3PH comes with several integrated energy management modes.

### 7.3.1 Self-use Mode

In the Self-use mode, the inverter will automatically charge and discharge the battery according to the following rules:

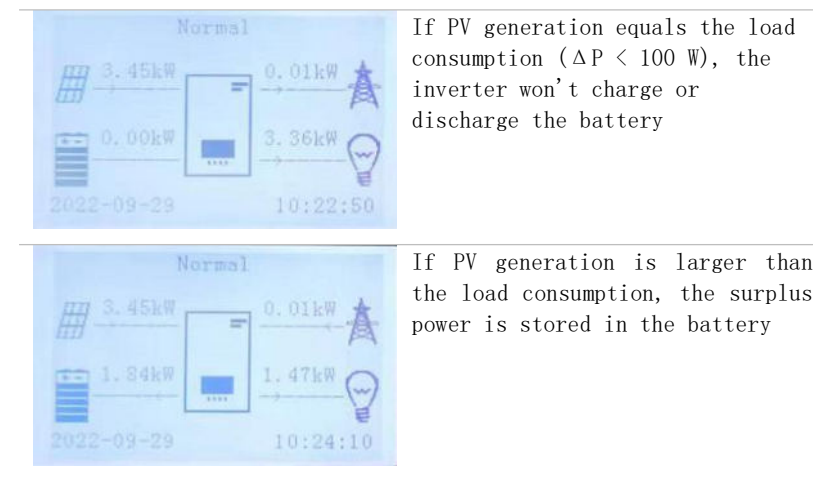

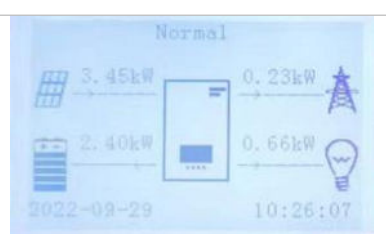

If the battery is full or at maximum charging power, the excess power will be exported to the grid

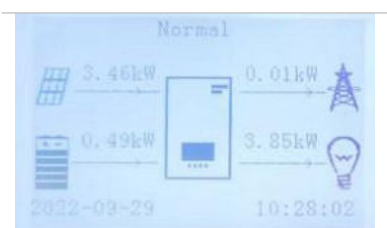

If the PV generation is less than the load consumption, it will discharge the battery to supply power to the load.

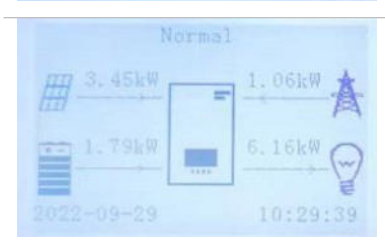

If PV generation plus Battery discharge power is less than the load, the inverter will import power from the grid.

The priority of power supply: PV, Battery, Grid The priority of power consumption: Loads, Battery, Grid

#### NOTE

• If it is not allowed to export power to the grid, an energy meter and/or CT needs to be installed, and the "feed-in limitation" function needs to be enabled.

### 7.3.2 Time-of-Use Mode

With the Time-of-Use mode, the inverter can be set to charge the battery in defined intervals of time, date or weekday, depending on the State of Charge of the battery. Up to 4 rules (rule 0, 1, 2 and 3) can be set. If more than one rule is valid for any

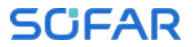

given time, the rule with the lower number is active. Each rule can be enabled or disabled.

In below example, the battery will be charged with 1 kW, if the SOC is below 70%, between 2 and 4 o'clock at night, from  $22^{nd}$  Dec till  $21^{st}$  March:

| Set Time-of-use Mode |           |            |        |
|----------------------|-----------|------------|--------|
| Rule O:              | Enabled , | / Disabled | l      |
| From                 | То        | SOC        | Charge |
| 02h00m -04           | h00m      | 070%       | 01000W |
| Effectiv             | data      |            |        |
| е                    | uate      |            |        |
| Dec.22               | -         | Mar.21     |        |
| Weekday              | select    |            |        |
| Mon. Tue.            | Wed. Thu. | Fri. Sat.  | Sun.   |

If no rule applies, the Self-use Mode is active.

### 7.3.3 Timing Mode

With the Timing Mode you can define fixed times of the day to charge or discharge the battery with a certain power.

Up to 4 rules (rule 0, 1, 2 and 3) can be set. If more than one rule is valid for any given time, the rule with the lower number is active. Each rule can be enabled or disabled, also charging and discharging period for a rule can be enabled separately.

In below example, the battery will be charged with 2 kW between 22 and 4 o'clock at night, and discharged with 2,5 kW between 14 and 16 o'clock:

| Timing Mode                  |           |  |
|------------------------------|-----------|--|
| Rule O: Enabled / Disabled / |           |  |
| Enabled charge / Enabled     | discharge |  |
| Charge Start                 | 22 h 00 m |  |
| Charge End                   | 05 h 00 m |  |
| Charge Power                 | 02000 W   |  |
| DisCharge Start              | 14 h 00m  |  |
| DisCharge End                | 16 h 00m  |  |
| DisCharge Power              | 02500 W   |  |

### 7.3.4 Passive Mode

The passive mode is used in systems with external energy management systems. The inverter's operation will be controlled by the external controller using the Modbus RTU protocol. Please contact SOFARSOLAR if you need the Modbus protocol definition for this device.

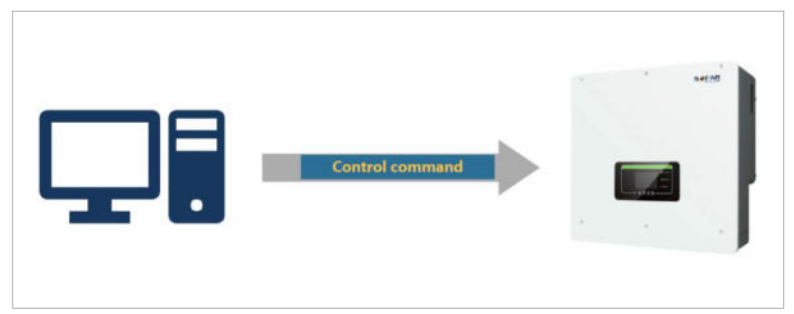

### 7.3.5 Peak Shaving Mode

Used to limit the maximum power priority purchased from the grid. The maximum purchasing power can be set in this mode. When the system preferentially buys more power from the grid than the set value, The battery starts discharging and stabilizes the system power at the set value.

Application:

Peak Shaving Mode allows the grid to supply power to the load first. Applicable to the occasions where electricity price is charged according to electricity consumption and the occasions where the power grid is weak. In the weak grid situation, batteries start only when the load power exceeds a certain value, which reduces the maximum power of the connecting point and prolongs the battery life.

### 7.3.6 Off-grid Mode

When the SOC of the battery is sufficient and can be discharged, it is preferred to use the battery in off-grid load mode (even

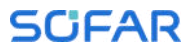

if the power grid exists). After the battery enters the state of power loss, it will be transferred to the power grid or generator for load, and the battery will be charged.

1.AC Source

Grid charge: After the battery enters the state of power loss, it is transferred to the grid to carry the load and charge the battery.

DG charge: After the battery enters the state of power loss, it is transferred to the generator to carry the load and charge the battery.

2.AC Charge

AC Charge: The sum of the power input to the power grid or generator after battery loss and when charging the battery. Note: When AC Source is set to DG charge, the generator can be started through Genset Mode in dry contact Control.

EODO: EPS Discharge Depth

EPSbuffer: Safety Buffer

Application:

When the local power grid is unstable or generators are used.

### 7.3.7 Manual Genset Mode

This mode activates manual recharging of the battery in the event of a grid failure via a power generator connected to AC GRID.

### 7.4 Menu structure

Press the

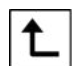

button to bring up the main menu.

## Main menu

| 1. System Settings           |                                    |
|------------------------------|------------------------------------|
| 2. Advanced Settings         |                                    |
| 3. Energy Statistics         |                                    |
| 4. System information        |                                    |
| 5. Event list                |                                    |
| 6. Software update           |                                    |
| 7. Battery real-time<br>Info | (only with the BTS battery system) |

### NOTE

• The menu layout may vary according to different firmware versions.

## "System Settings" menu

In this menu you can do the basic settings which are needed to operate the device.

| 1. Language Settings    | Sets the display language            |
|-------------------------|--------------------------------------|
| 2. Time                 | Sets the system time of the          |
|                         | inverter                             |
| 3. Safety Param.        | Sets the country and grid code       |
| 4. Energy Storage Mode  | Select between Self-use mode         |
|                         | (Standard), time-of-use mode, timing |
|                         | mode, passive mode. See "Storage     |
|                         | Modes" chapter for details.          |
| 5. Auto Test            | (only for Italy)                     |
| 6. Input Channel Config | With the Input Channel Configuration |
|                         | you define if PV and / or batteries  |
|                         | are connected and in what            |
|                         | configuration.                       |

| Bat Channell           | If a battery is connected to BAT1<br>input, select "Bat Input1",<br>otherwise "Not Use"                                                                                                    |
|------------------------|----------------------------------------------------------------------------------------------------|
| Bat Channel2           | if a second battery is connected to<br>BAT2 independently, select "Bat<br>Input2"<br>If one battery is connected in<br>parallel to BAT1 and BAT2, select<br>"Bat Input1", otherwise "Not<br>Use" |
| PV Channell            | if PV strings are connected to PV1<br>independently, select "PV Input<br>1", otherwise "Not Use"                                                                                                 |
| PV Channel2            | if PV strings are connected to PV2<br>independently, select "PV Input 2"<br>If PV strings are connected to PV2<br>in parallel to PV1, select "PV<br>Input 1", otherwise "Not Use"                |
| 7. EPS Mode            | Enable / Disable the emergency power<br>supply mode (EPS). It is only<br>available if a battery is connected                                                                                     |
| 8. Communication Addr. | Enter the Modbus address (when<br>several inverters require<br>simultaneous monitoring), standard:<br>01<br>Baud Rate: The default baud rate is<br>9600                                          |
|                        |                                                                                                    |

# "Advanced Settings" menu

In this menu you can do advanced settings.

| 1. Battery Parameter | Set the battery parameters for    |
|----------------------|-----------------------------------|
|                      | Battery 1 and Battery 2.          |
|                      | Depending on the selected Battery |
|                      | Type, more settings can be        |
|                      | adjusted. See details below.      |
|                      |                                   |

| Auto Cfg                    | Automatic battery configuration   |
|-----------------------------|-----------------------------------|
|                             | (only available for SOFARSOLAR    |
|                             | battery types). Detects all       |
|                             | battery modules and the           |
|                             | assignment to the battery inputs. |
| Battery Capacity (kWh)      | Set the capacity of connected     |
|                             | battery                           |
| Battery address             | (only for batteries with          |
|                             | integrated BMS)                   |
|                             | Up to 4 battery addresses for     |
|                             | each Battery Input Channel can be |
|                             | set. This is the CAN bus or       |
|                             | Modbus ID of each battery stack   |
|                             | connected to the Battery Input,   |
|                             | depending on the bus type between |
|                             | inverter and the BMS.             |
| Nominal Battery Voltage (V) | Nominal DC voltage of the battery |
| Battery Cell Type           | (for inverter-integrated BMS)     |
| Max. charging current (A)   | Max. allowed charging current for |
|                             | the battery                       |
| Max. discharging current    | Max. allowed discharging current  |
| (A)                         | for the battery                   |
| Discharge Depth (%)         | Max. allowed discharge depth      |
|                             | (DOD) for the battery. DOD of 80% |
|                             | means, a battery with 10 kWh      |
|                             | capacity can be discharged to a   |
|                             | minimum energy level of 2 kWh.    |
| Discharge Depth             | Max. Depth of Discharge (DOD) for |
|                             | grid-connected mode. Standard 80% |
| EPS Discharge Depth         | Depth of Discharge (DOD) for EPS  |
|                             | mode. Standard: 80%               |
| EPS Safety Buffer           | State of charge (SOC), where the  |
|                             | battery will be recharged in EPS  |
|                             | mode. Standard: 20%               |
| Set force charge time       | Define the time for the forced    |
|                             | charge. Forced charging takes     |
|                             | place when the SOC of the battery |
|                             | falls below 8%.                   |

| 2. Battery Active   |                                   |
|---------------------|-----------------------------------|
| Auto Active Control | Enable / disable.                 |
|                     | If Automatic activation is        |
|                     | enabled, the inverter will        |
|                     | activate the battery when the     |
|                     | inverter need to discharge or     |
|                     | charge the battery according to   |
|                     | the operational mode settings.    |
|                     | If automatic activation is        |
|                     | disabled, the battery has to be   |
|                     | activated manually by selection   |
|                     | the "Force active" menu item.     |
| Force active        | Select "Force active" to          |
|                     | activate a battery from standby   |
|                     | mode                              |
| 3. Anti Reflux      | Activates or deactivates the      |
|                     | feed-in power function of the     |
|                     | inverter and sets the maximum     |
|                     | feed-in power. This function must |
|                     | be used together with an external |
|                     | current transformer or the smart  |
|                     | meter. Details regarding this can |
|                     | be found in the "Communications   |
|                     | interfaces" chapter of this       |
|                     | manual                            |
| Anti Reflux mode    | Disable: Do not use this function |
|                     | Three phase limit: the sum of all |
|                     | phases is regulated (balancing    |
|                     | counting as is common in          |
|                     | Germany).                         |
|                     | Anti Reflux: the power of the     |
|                     | feeding-in phases is limited.     |
| 4. IV Curve Scan    | Cyclical scanning of the IV curve |
|                     | in order to find the global point |
|                     | of the maximum output. Advisable  |
|                     | in the case of shaded solar       |
|                     | generators                        |
|                     |                                   |

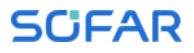

| Scan Control                | Enable / disable IV curve scan    |  |
|-----------------------------|-----------------------------------|--|
|                             | function                          |  |
| Scan Period                 | Set scan period in minutes        |  |
| Force Scan                  | Manually start IV curve scanning  |  |
| 5. Logic interface          | Activates or deactivates logical  |  |
|                             | interfaces. Details regarding     |  |
|                             | "Communications intenfaces"       |  |
|                             | chapter of this manual            |  |
| 6 Restore Factory Sattings  | Resets stored data in the         |  |
| o. Restore Factory Settings | inverter                          |  |
| Clear energy Data           | Clears total power production     |  |
| Clear Events                | Clears historical events          |  |
| Restore Factory Settings    | Clears total power production and |  |
|                             | historical events                 |  |
| 7. Parallel setting         | Defines configuration for         |  |
|                             | parallel inverter operation       |  |
|                             | (Master/Slave)                    |  |
| Parallel Control            | For inverters connected with Link |  |
|                             | port to each other, you set       |  |
|                             | Parallel Control to "Enable"      |  |
| Parallel Primary-Replica    | One Inverter need to be set as    |  |
|                             | Master (Primary), all other       |  |
|                             | inverters need to be set to Slave |  |
|                             | (Keplica)                         |  |
| Parallel Address            | Set each inverter with an         |  |
|                             | individual parallel address. (It  |  |
|                             | Modbus ID)                        |  |
| Save                        | After changes, select "save"      |  |
| 2410                        | item to save the settings         |  |
| 8. Reset Bluetooth          | Resets the Bluetooth interface of |  |
|                             | the inverter if the device is not |  |
|                             | found by the Sofar View App       |  |
| 9. CT Calibration           | This function is used to correct  |  |
|                             | the direction and grid phase      |  |
|                             | assignment of the CTs directly    |  |
|                             | connected to the inverter. During |  |

|                           | CT Calibration, the inverter must<br>be connected to a battery and the<br>grid.<br>It is recommended to turn off the<br>load during calibration                                                                                                    |
|---------------------------|----------------------------------------------------------------------------------------------------|
|                           | If calibration fails check if                                                                                                    |
|                           | the battery can be                                                                                                    |
|                           | charged/discharged correctly                                                                                                    |
| 10. Switch On / Off       | The inverter can be switched on,<br>switched off, set to standby or<br>set to normal operating mode,<br>which can be useful for<br>installation or maintenance work                                                                                                    |
| 11. Unbalanced Support    | Default setting: disabled<br>In situations where the customer<br>only wants to support the local<br>loads or has a zero-export limit<br>across all three phases. When<br>used in conjunction with the<br>supplied three-phase energy meter<br>and with this option set to<br>"enable", the per phase output<br>current of the inverter will<br>respond independently.<br>Important: for this function to<br>operate properly, the phase on<br>the energy meter must correlate<br>to the corresponding phase when<br>it is wired into the inverter |
| 12 PV priority charging*  | Up to 200 W of PV power is used                                                                                                    |
| 12. It priority charging* | for battery charging, the rest in<br>the normal priority: load,<br>hattery charging grid feed-in                                                                                                    |
| 13. EPS GFCI*             | Activates RCD type B monitoring<br>in EPS mode (300 mA)                                                                                                    |
| 14. Dry Contact Control   | Disable: Do not use this function<br>When the "Relay Open In EPS" is<br>selected in the off-grid Mode of                                                                                                    |
|                           |                                                                                                    |

the inverter, the external relay is disconnected through the dry contact (output low level). In other states, the external relay is closed through the dry contact (output high level). When the "Relay Close In EPS" is selected in the off-grid Mode the inverter, the external relay is closed through the dry contact (output high level). In other states, the external relay is disconnected through the dry contact (output low level).

\* Function 14 available from firmware version V10. Note:When the inverter is off-grid and the load N line and PE line are short-connected, if the power grid is restored and the load N line and PE line are still short-connected, leakage protection will be triggered and explosion hazard will not be caused.

### Password

Several settings require a password to be entered (the standard password is 0001).

## "Energy Statistics" menu

| Today    | Press Down button to move between      |
|----------|----------------------------------------|
| Month    | items                                  |
| Year     | Shows PV, Load, Export, Import,        |
| Lifetime | Charge, Discharge Energy (kWh) for the |
|          | selected period                        |

## "System Information" menu

#### 1. Inverter Info

| Inverter Info (1)    | Serial number, Hardware Version, Power                                      |  |
|----------------------|-----------------------------------------------------------------------------|--|
|                      | Level, Safety Firmware Version                                              |  |
| Inverter Info (2)    | Software Version, Country, Country Code Version                             |  |
| Inverter Info (3)    | Bat Channell, Bat Channel2, PV<br>Channel1, PV Channel2                     |  |
| Inverter Info (4)    | Energy Storage Mode, RS485 Address, EPS<br>Mode, IV Curve Scan              |  |
| Inverter Info (5)    | DRMO Control, PF Time Setting, QV Time<br>Setting, Power Factor             |  |
| Inverter Info (6)    | Anti Reflux, Insulation resistance,<br>Parallel Control, Unbalanced Support |  |
| Inverter Info (7)    | Battery Active                                                              |  |
| 2. Battery Info      |                                                                             |  |
| Batl Information (1) | Battery Type, Battery Address, Battery<br>Capacity, Discharge Depth         |  |
| Batl Information (2) | Max Charge, Max Charge, Max Discharge,<br>Min Discharge                     |  |
| Bat2 Information (1) | Battery Type, Battery Address, Battery<br>Capacity, Discharge Depth         |  |
| Bat2 Information (2) | Max Charge, Max Charge, Max Discharge,<br>Min Discharge                     |  |
| 3. Safety Param.     |                                                                             |  |
| Safety Param. (1)    | Over- / under-voltage protection                                            |  |
| Safety Param. (2)    | Over- / under-frequency protection                                          |  |
| Safety Param. (3)    | 10 Min. overvoltage protection                                              |  |
| 4. debug Info        |                                                                             |  |
| debug info           | DSP1 version, state1, state2, state3, state4, state5, state6                |  |

# "Event List" menu

The event list is used to display the real time event recordings, including the total number of events and each specific ID no. and event time. The most recent events are listed at the top.

### 2. Event list

| Current event     | Show latest event                                                                                                    |
|-------------------|----------------------------------------------------------------------------------------------------|
| Event History     | Show event history                                                                                                    |
| Fault information | 001 ID04 06150825<br>(display of the event sequence<br>number, event ID number and time<br>that the event takes place) |

### "Sofatware update" menu

The user can update the software via the USB flash drive. SOFARSOLAR will provide the firmware update when it is required.

## 7.5 Firmware update

- 1. Insert the USB stick into the computer.
- 2. SOFARSOLAR will send the firmware update to the user.
- 3. Unzip the file and copy the original file to a USB stick. Attention: The firmware update file must be in the "firmware" subfolder!
- Press the "Back" on the main interface to enter the main menu page, and select "2. Advanced Settings - Switch On/Off -Switch Off". Make the inverter shut down safely.
- 5. Insert the USB flash drive into the USB interface of the inverter.
- 6. Go to menu item "6. Software update" on the LCD display.
- 7. Enter the password (the standard password is 0715) and then select "Software Upgrade (PCS)".
- 8. The system will then successively update the main DSP, auxiliary DSP and ARM processors. Pay attention to the displays.
- 9. If an error message appears, please upgrade again. If this continues many times, contact technical support for help.

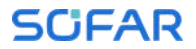

- 10. After the update is complete, Go to menu item "Advanced Settings - Switch On/Off - Switch On" to make the inverter start up and run.
- 11. You can check the current software version in item "1.Inverter Info (2)" of the SystemInfo menu. Enter the password (the standard password is 0715) to see it.

# 8 Troubleshooting handling

## 8.1 Troubleshooting

This section contains information and procedures pertaining to the remedying of potential problems with the inverter.

To carry out troubleshooting, proceed as follows:

• Check the warnings, error messages or error codes displayed on the screen of the inverter.

If no error information is displayed on the screen, check whether the following requirements have been fulfilled:

- Has the inverter been set up in a clean, dry, well-ventilated area?
- Is the DC switch set to ON?
- Are the cables sufficiently dimensioned and short enough?
- Are the input connections, output connections and the wiring all in good condition?
- Are the configuration settings for the relevant installation correct?
- Are the display field and the communication cables correctly connected and undamaged?

Follow the steps below to view recorded problems: Press "Back" to enter the main menu in the normal interface. In the interface screen select "Event List", then press "OK" to enter events.

### 8.1.1 Shutdown procedure

If the inverter needs to be shut down for electrical inspection, please follow the following steps:

- Press the "Back" on the main interface to enter the main menu page, and select Advanced Settings - Switch On/Off -Switch Off. Make the inverter shut down safely.
- 2. Note: after using the menu setting to shut down the inverter, the inverter should be checked and reenergising, it still

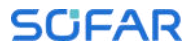

needs to be on the main menu page. Select advanced Settings - Switch On/Off- Switch On. start up to enable the inverter to start up and run.

- 3. Disconnect the AC circuit breaker connecting the inverter power grid port to the power grid.
- 4. Disconnect the AC breaker connecting the inverter load port to the emergency load.
- 5. Disconnect the PV side DC switch.
- 6. Turn off the battery and disconnect the DC switch between the battery and the inverter.
- 7. Wait for 5 minutes before checking the inverter.

### 8.1.2 Earth fault alarm

This inverter is compliant with IEC 62109-2 Clause 13.9 and AS/NZS 5033 for earth fault protection.

If an earth fault alarm occurs, the error is displayed on the LCD screen, the red light illuminates and the error can be found in the error history log.

When the inverter is connected to the battery system, when the battery system has ground fault/leak alarm in accordance with AS/NZS 5139, the inverter will also alarm. The alarm method is the same as above.

#### NOTE

• In the case of devices equipped with a stick logger, the alarm information can be viewed on the monitoring portal and retrieved via the smartphone app.

### 8.2 Error list

| Code  | Name    | Description                                     | Solution                              |
|-------|---------|-------------------------------------------------|---------------------------------------|
| ID001 | GridOVP | The voltage of the<br>power grid is too<br>high | If the alarm occurs occasionally, the |

| ID002 | GridUVP    | The voltage of the mains is too low   | possible cause is that<br>the electric grid is                                                                                                    |
|-------|------------|---------------------------------------|----------------------------------------------------------------------------------------------------|
| ID003 | GridOFP    | The mains<br>frequency is too<br>high | abnormal occasionally.<br>Inverter will<br>automatically return to                                                                                                    |
| ID004 | GridUFP    | The mains<br>frequency is too<br>low  | normal operating status<br>when the electric grid's<br>back to normal.<br>If the alarm occurs<br>frequently, check whether<br>the grid<br>voltage/frequency is<br>within the acceptable<br>range. If yes, please<br>check the AC circuit<br>breaker and AC wiring of<br>the inverter.<br>If the grid<br>voltage/frequency is NOT<br>within the acceptable<br>range and AC wiring is<br>correct, but the alarm<br>occurs repeatedly,<br>contact technical support<br>to change the grid over-<br>voltage, under-voltage,<br>over-frequency, under-<br>frequency protection<br>points after obtaining<br>approval from the local<br>electrical grid operator. |
| ID005 | GFCI       | Charge Leakage<br>Fault               | Check for inverter and wiring.                                                                                                    |
| ID006 | OVRT fault | OVRT function is faulty               | If the alarm occurs occasionally, the                                                                                                    |
| ID007 | LVRT fault | LVRT function is faulty               | possible cause is that<br>the electric grid is                                                                                                    |
#### TROUBLESHOOTING HANDLING

| ID008 | IslandFault        | Island protection<br>fault                           | abnormal occasionally.<br>Inverter will                                                                                                    |
|-------|--------------------|------------------------------------------------------|----------------------------------------------------------------------------------------------------|
| ID009 | GridOVPInstant1    | Transient<br>overvoltage of<br>mains voltage 1       | automatically return to<br>normal operating status<br>when the electric grid's                                                                                                    |
| ID010 | GridOVPInstant2    | Transient<br>overvoltage of<br>mains voltage 2       | back to normal.<br>If the alarm occurs<br>frequently, check whether                                                                                                    |
| ID011 | VGridLineFault     | Power grid line<br>voltage error                     | the grid<br>voltage/frequency is<br>within the acceptable<br>range. If yes, please<br>check the AC circuit<br>breaker and AC wiring of<br>the inverter.<br>If the grid<br>voltage/frequency is NOT<br>within the acceptable<br>range and AC wiring is<br>correct, but the alarm<br>occurs repeatedly,<br>contact technical support<br>to change the grid over-<br>voltage, under-voltage,<br>over-frequency, under-<br>frequency protection<br>points after obtaining<br>approval from the local<br>electrical grid operator. |
| ID012 | InvVoltFault       | Inverter<br>overvoltage                              |                                                                                                    |
| ID013 | RefluxFault        | Anti-Reflux<br>function is faulty                    | Internal faults of                                                                                                    |
| ID017 | HwADFaultIGrid     | Power grid current sampling error                    | inverter, switch OFF<br>inverter, wait for 5                                                                                                    |
| ID018 | HwADFaultDCI       | Wrong sampling of<br>dc component of<br>grid current | minutes, then switch ON<br>inverter. Check whether<br>the problem is solved.                                                                                                    |
| ID019 | HwADFaultVGrid(DC) | Power grid voltage<br>sampling error<br>(DC)         | If no, please contact<br>technical support.                                                                                                    |
| ID020 | HwADFaultVGrid(AC) | Power grid voltage                                   |                                                                                                    |

|       |                       | sampling error<br>(AC)                                                                          |                                                    |
|-------|-----------------------|-------------------------------------------------------------------------------------------------|----------------------------------------------------|
| ID021 | GFCIDeviceFault(DC)   | Leakage current<br>sampling error<br>(DC)                                                       |                                                    |
| ID022 | GFCIDeviceFault(AC)   | Leakage current<br>sampling error<br>(AC)                                                       |                                                    |
| ID023 | HwADFaultDCV          | Error in dc<br>component sampling<br>of load voltage                                            |                                                    |
| ID024 | HwADFaultIdc          | DC input current sampling error                                                                 |                                                    |
| ID029 | ConsistentFault_GFCI  | Leakage current<br>consistency error                                                            |                                                    |
| ID030 | ConsistentFault_Vgrid | The line voltage<br>sample between the<br>master DSP and the<br>slave DSP is not<br>consistent. |                                                    |
| ID031 | ConsistentDCI         | DCI consistency<br>error                                                                        |                                                    |
| ID033 | SpiCommFault(DC)      | SPI communication<br>error (DC)                                                                 |                                                    |
| ID034 | SpiCommFault(AC)      | SPI communication<br>error (AC)                                                                 |                                                    |
| ID035 | SChip_Fault           | Chip error (DC)                                                                                 |                                                    |
| ID036 | MChip_Fault           | Master chip error<br>(AC)                                                                       |                                                    |
| ID037 | HwAuxPowerFault       | Auxiliary power<br>error                                                                        |                                                    |
| ID038 | InvSoftStartFail      | Inverter failed to output                                                                       |                                                    |
| ID041 | RelayFail             | Relay detection<br>failure                                                                      |                                                    |
| ID042 | IsoFault              | Insulation<br>resistance is too<br>low                                                          | Check the resistance<br>photovoltar<br>ground (gro |

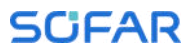

|       |                     |                                             | is a short circuit, the fault should be repaired in time.                                                                                                    |
|-------|---------------------|---------------------------------------------|----------------------------------------------------------------------------------------------------|
| ID043 | PEConnectFault      | Earth fault                                 | Check the PE conductor for function                                                                                                    |
| ID044 | InputConfigError    | Incorrect input<br>mode configuration       | Check the input mode<br>(parallel/independent<br>mode) Settings for the<br>inverter. If not, change<br>the input mode.                                                                            |
| ID045 | CT Disconnect       | CT error                                    | Check that the wiring of<br>the current transformer<br>is correct.                                                                                                    |
| ID046 | Reversal Connect    | The battery is<br>connected<br>reversedly   | Check whether the battery wiring is correct.                                                                                                    |
| ID047 | Parallel Fault      | Master does not<br>exist or is<br>duplicate | Check the parallel mode<br>settings for the<br>inverter. Check whether<br>the wiring is correct.                                                                                                  |
| ID048 | SNTypeFault         | Serial number<br>fault                      | Internal faults of<br>inverter, switch OFF<br>inverter, wait for 5<br>minutes, then switch ON<br>inverter. Check whether<br>the problem is solved.<br>If no, please contact<br>technical support. |
| ID049 | TempFault_Bat       | Battery<br>temperature error                | For Inner BMS battery,<br>make sure that the<br>battery NTC cable is                                                                                                    |
| ID050 | TempFault_HeatSink1 | Temperature error<br>heat sink 1            | properly connected. Make<br>sure the inverter is                                                                                                    |
| ID051 | TempFault_HeatSink2 | Temperature error<br>heat sink 2            | installed where there is<br>no direct sunlight.                                                                                                    |
| ID052 | TempFault_HeatSin3  | Heat sink<br>temperature error<br>3         | Please ensure that the<br>inverter is installed in<br>a cool/well ventilated                                                                                                    |
| ID053 | TempFault_HeatSink4 | Temperature error<br>heat sink 4            | Ensure the inverter is                                                                                                    |
| ID054 | TempFault_HeatSin5  | Temperature error                           | the ambient temperature                                                                                                    |

|       |                      | heat sink 5                                                   | is below the inverter                                                                                                    |
|-------|----------------------|---------------------------------------------------------------|----------------------------------------------------------------------------------------------------|
| ID055 | TempFault_HeatSin6   | Temperature error<br>heat sink 6                              | temper ature limit.                                                                                                    |
| ID057 | TempFault_Env1       | Temperature error<br>ambient<br>temperature 1                 |                                                                                                    |
| ID059 | TempFault_Inv1       | Temperature error<br>module 1                                 |                                                                                                    |
| ID065 | VbusRmsUnbalance     | Asymmetrical bus<br>voltage RMS                               |                                                                                                    |
| ID066 | VbusInstantUnbalance | The transient<br>value of the bus<br>voltage is<br>unbalanced | internal error of the<br>inverter. Switch off the<br>inverter, wait 5 minutes<br>and then switch the unit                                                                                                    |
| ID067 | BusUVP               | The DC bus voltage<br>is too low during<br>mains connection   | If the error persists,<br>contact technical                                                                                                    |
| ID068 | BusZVP               | The DC bus voltage<br>is too low                              | Support                                                                                                    |
| ID069 | PVOVP                | The PV input<br>voltage is too<br>high                        | Check whether the PV<br>series voltage (Voc) is<br>higher than the maximum<br>input voltage of the<br>inverter. If this is the<br>case, adjust the number<br>of PV modules in series.<br>After the correction, the<br>inverter automatically<br>returns to its normal<br>state. |
| ID070 | BatOVP               | Battery<br>overvoltage                                        | Check whether the voltage<br>of the battery is higher<br>than the maximum input<br>voltage of the inverter.<br>If this is the case,<br>adjust the number of<br>battery modules in<br>series.                                                                                    |
| ID071 | LLCBusOVP            | LLC Bus<br>overvoltage<br>protection                          | Internal error of the inverter. Switch off the                                                                                                    |

#### TROUBLESHOOTING HANDLING

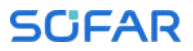

| ID072 | SwBusRmsOVP     | Inverter bus<br>voltage RMS<br>Software<br>overvoltage              | inverter, wait 5 minutes<br>and then switch the unit<br>on again.<br>If the error persists, |
|-------|-----------------|---------------------------------------------------------------------|---------------------------------------------------------------------------------------------|
| ID073 | SwBusInstantOVP | Inverter bus<br>voltage<br>instantaneous<br>Software<br>overvoltage | contact technical support.                                                                  |
| IDO81 | SwBatOCP        | Software<br>overcurrent<br>protection of the<br>battery             |                                                                                             |
| ID082 | DciOCP          | Dci overcurrent<br>protection                                       |                                                                                             |
| ID083 | SwOCPInstant    | Instantaneous<br>output current<br>protection                       |                                                                                             |
| ID084 | SwBuckBoostOCP  | BuckBoost software<br>sequence                                      |                                                                                             |
| ID085 | SwAcRmsOCP      | Output RMS current<br>protection                                    |                                                                                             |
| ID086 | SwPvOCPInstant  | PV overcurrent<br>software<br>protection                            |                                                                                             |
| ID087 | IpvUnbalance    | PV flows in uneven<br>parallelism                                   |                                                                                             |
| ID088 | IacUnbalance    | Unbalanced output<br>current                                        |                                                                                             |
| ID091 | SwAcCBCFault    |                                                                     |                                                                                             |
| ID097 | HwLLCBusOVP     | LLC bus hardware<br>overvoltage                                     |                                                                                             |
| ID098 | HwBusOVP        | Inverter bus<br>hardware<br>overvoltage                             |                                                                                             |
| ID099 | HwBuckBoostOCP  | BuckBoost hardware<br>overflows                                     |                                                                                             |
| ID100 | HwBatOCP        | Battery hardware<br>overflow                                        |                                                                                             |
| ID102 | HwPVOCP         | PV hardware<br>overflows                                            |                                                                                             |

| ID103 | HwACOCP            | Mains current is<br>too high and has<br>triggered hardware<br>protection             |                                                                                                    |
|-------|--------------------|--------------------------------------------------------------------------------------|----------------------------------------------------------------------------------------------------|
| ID105 | MeterCommFault     | Communication<br>fault with meter<br>unit                                            | Check communication to meter.                                                                                                    |
| ID110 | Overload1          | Overload<br>protection 1                                                             |                                                                                                    |
| ID111 | Overload2          | Overload<br>protection 2                                                             | Please check whether the inverter is operating                                                                                                    |
| ID112 | Overload3          | Overload<br>protection 3                                                             | under overload.                                                                                                    |
| ID113 | OverTempDerating   | The inverter has<br>throttled due to<br>too high a<br>temperature                    | Make sure that the<br>inverter has been<br>installed in a cool and<br>well-ventilated place<br>without direct sunlight.<br>Make sure the inverter is<br>installed vertically and<br>the ambient temperature<br>is below the temperature<br>limit of the inverter. |
| ID114 | FreqDerating       | AC frequency is<br>too high                                                          |                                                                                                    |
| ID115 | FreqLoading        | AC frequency is<br>too low                                                           | Make sure that the mains frequency and voltage are                                                                                                    |
| ID116 | VoltDerating       | AC voltage is too<br>high                                                            | within the permissible range.                                                                                                    |
| ID117 | VoltLoading        | AC voltage is too<br>low                                                             |                                                                                                    |
| ID124 | BatLowVoltageAlarm | Protection against<br>battery<br>undervoltage                                        | Please check if the<br>battery voltage of the                                                                                                    |
| ID125 | BatLowVoltageShut  | Low battery<br>voltage shutdown                                                      | inverter is too low.                                                                                                    |
| ID129 | unrecoverHwAcOCP   | Mains current is<br>too high and has<br>caused an<br>unrecoverable<br>hardware fault | Internal error of the<br>inverter. Switch off the<br>inverter, wait 5 minutes<br>and then switch the unit<br>on again.                                                                                                    |

#### TROUBLESHOOTING HANDLING

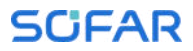

| ID130 | unrecoverBusOVP        | Bus voltage is too<br>high and has<br>caused a non-<br>recoverable fault        | If the error persists,<br>contact technical<br>support.                                                         |
|-------|------------------------|---------------------------------------------------------------------------------|----------------------------------------------------------------------------------------------------|
| ID131 | unrecoverHwBusOVP      | Permanent bus<br>hardware failure<br>due to overvoltage                         |                                                                                                    |
| ID132 | unrecoverIpvUnbalance  | Input current is<br>unbalanced and has<br>caused an<br>unrecoverable<br>fault   |                                                                                                    |
| ID133 | unrecoverEPSBat0CP     | Permanent battery<br>overcurrent error<br>in EPS mode                           |                                                                                                    |
| ID134 | unrecoverAcOCPInstant  | Permanent error<br>due to transient<br>overcurrent                              |                                                                                                    |
| ID135 | unrecoverlacUnbalance  | Permanent<br>unbalanced output<br>current error                                 |                                                                                                    |
| ID137 | unrecoverPvConfigError | Permanent input<br>mode configuration<br>error                                  | Check the MPPT input mode<br>setting (parallel<br>mode/independent mode) of                                     |
| ID138 | unrecoverPVOCPInstant  | Permanent input<br>overcurrent error                                            | the inverter and correct it if necessary.                                                                       |
| ID139 | unrecoverHwPVOCP       | Permanent input<br>hardware<br>overcurrent error                                |                                                                                                    |
| ID140 | unrecoverRelayFail     | Permanent error of<br>the mains relay                                           | Internal error of the<br>inverter. Switch off the                                                               |
| ID141 | unrecoverVbusUnbalance | The bus voltage is<br>unbalanced and has<br>caused an<br>unrecoverable<br>error | Inverter, wait 5 minutes<br>and then switch the unit<br>back on.<br>If the error persists,<br>contact technical |
| ID142 | PermSpdFail(DC)        | surge protection                                                                | Support.                                                                                                    |
| ID143 | PermSpdFail(AC)        | surge protection                                                                |                                                                                                    |
| ID145 | USBFault               | USB error                                                                       | Check the USB connection of the inverter.                                                                       |

| ID146 | WifiFault                       | Wifi error                                   | Check the inverter's WiFi connection.                                                                                                    |
|-------|---------------------------------|----------------------------------------------|----------------------------------------------------------------------------------------------------|
| ID147 | BluetoothFault                  | Bluetooth error                              | Check the Bluetooth<br>connection of the<br>inverter.                                                                                                    |
| ID148 | RTCFault                        | RTC clock failure                            |                                                                                                    |
| ID149 | CommEEPROMFault                 | EEPROM error of<br>the communication<br>card | Internal error of the                                                                                                    |
| ID150 | FlashFault                      | Communication card<br>FLASH error            | inverter. Switch off the<br>inverter, wait 5 minutes                                                                                                    |
| ID152 | SafetyVerFrauIt                 |                                              | back on.                                                                                                    |
| ID153 | SciCommLose(DC)                 | SCI communication<br>error (DC)              | If the error persists,<br>contact technical                                                                                                    |
| ID154 | SciCommLose(AC)                 | SCI communication<br>error (AC)              | support.                                                                                                    |
| ID155 | SciCommLose(Fuse)               | SCI communication<br>error (fuse)            |                                                                                                    |
| ID156 | SoftVerError                    | Inconsistent<br>software versions            | Download the latest<br>firmware from the website<br>and launch the software<br>update. If the error<br>persists, contact<br>technical support.                                                               |
| ID157 | BMSCommunicatonFault<br>(BMS 1) | Lithium battery<br>communication<br>error    | Make sure your battery is<br>compatible with the<br>inverter.<br>CAN communication is<br>recommended. Check the<br>communication line or the<br>connection of the battery<br>and the inverter for<br>errors. |
| ID158 | BMSCommunicatonFault<br>(BMS 2) | Lithium battery<br>communication<br>error    | Make sure your battery is<br>compatible with the<br>inverter.<br>CAN communication is<br>recommended. Check the<br>communication line or the                                                                 |

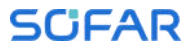

|       |                        |                                                                               | connection of the battery<br>and the inverter for<br>errors.           |
|-------|------------------------|-------------------------------------------------------------------------------|------------------------------------------------------------------------|
| ID161 | ForceShutdown          | Forced shutdown                                                               | The inverter has been forcibly disconnected.                           |
| ID162 | RemoteShutdown         | Remote shutdown                                                               | The inverter is shut down remotely.                                    |
| ID163 | DrmsOShutdown          | DRM 0 shutdown                                                                | The inverter is running with a DrmsO shutdown.                         |
| ID165 | RemoteDerating         | The inverter has<br>reduced its power<br>due to remote<br>control             |                                                                        |
| ID166 | LogicInterfaceDerating | The inverter has<br>reduced its power<br>due to the digital<br>inputs         | This message is for<br>information and is not an<br>error              |
| ID167 | AlarmAntiRefluxing     | Power reduction<br>due to current<br>sensor or<br>SmartMeter<br>configuration |                                                                        |
| ID169 | FanFault1              | Fan 1 fault                                                                   |                                                                        |
| ID170 | FanFault2              | Fan 2 fault                                                                   | Check if the<br>corresponding fan of the                               |
| ID171 | FanFault3              | Fan 3 fault                                                                   | inverter is running                                                    |
| ID172 | FanFault4              | Fan 4 fault                                                                   | normally.                                                              |
| ID176 | MeterCommLose          | Communication<br>fault with meter<br>unit                                     | Check communication to meter                                           |
| ID177 | BMS OVP                | BMS overvoltage<br>alarm                                                      | Internal error in the connected lithium                                |
| ID178 | BMS UVP                | BMS Undervoltage<br>alarm                                                     | battery. Switch off the<br>inverter and the lithium                    |
| ID179 | BMS OTP                | BMS High<br>temperature<br>warning                                            | battery, wait 5 minutes<br>and then switch the<br>components on again. |

| ID180 | BMS UTP          | BMS low<br>temperature<br>warning                             | If the error persists,<br>contact technical<br>support. |
|-------|------------------|---------------------------------------------------------------|---------------------------------------------------------|
| ID181 | BMS OCP          | BMS overload<br>warning during<br>charging and<br>discharging |                                                         |
| ID182 | BMS Short        | BMS Short circuit<br>alarm                                    |                                                         |
| ID183 | BMS VerFault     | BMS version fault                                             | Please contact technical                                |
| ID184 | BMS CAN VerFault | BMS CAN version<br>fault                                      | support.                                                |
| ID185 | BMS CAN VerLow   | BMS CAN version is out of date                                |                                                         |

#### 8.3 Maintenance

Inverters do not generally require daily or routine maintenance. Before carrying out cleaning, ensure that the DC switch and AC circuit breaker between the inverter and power grid have been switched off. Wait at least 5 minutes before carrying out cleaning.

#### 8.3.1 Cleaning the inverter

Clean the inverter using an air blower and a dry, soft cloth or a soft bristle brush. Do NOT clean the inverter with water, corrosive chemicals, cleaning agents etc.

#### 8.3.2 Cleaning the heat sink

In order to help guarantee correct long-term operation of the inverter, make sure that there is sufficient space for ventilation around the heat sink. Check the heat sink for blockages (dust, snow etc.) and remove them if present. Please clean the heat sink using an air blower and a dry, soft cloth or a soft bristle brush. Do NOT clean the heat sink with water, corrosive chemicals, cleaning agents etc.

## 9 Technical Data

| Model                                       | HYD<br>5KTL–3PH               | HYD<br>6KTL–3PH               | HYD<br>8KTL–3PH                | HYD<br>10KTL-3PH               | HYD<br>10KTL-3PH-A             | HYD<br>15KTL–3PH                 | HYD<br>20KTL–3PH                 |
|---------------------------------------------|-------------------------------|-------------------------------|--------------------------------|--------------------------------|--------------------------------|----------------------------------|----------------------------------|
| DC input (PV)                               |                               |                               |                                |                                |                                |                                  |                                  |
| Recommended<br>Max. PV input<br>power       | 7500Wp<br>(6000Wp/<br>6000Wp) | 9000Wp<br>(6600Wp/<br>6600Wp) | 12000Wp<br>(6600Wp/<br>6600Wp) | 15000Wp<br>(7500Wp/<br>7500Wp) | 15000Wp<br>(7500Wp/<br>7500Wp) | 22500Wp<br>(11250Wp/<br>11250Wp) | 30000Wp<br>(15000Wp/<br>15000Wp) |
| Max. input<br>voltage                       | 1000V                         |                               |                                |                                |                                |                                  |                                  |
| Start-up voltage                            |                               |                               |                                | 200\                           | /                              |                                  |                                  |
| Rated input<br>voltage                      |                               |                               |                                | 600                            | 1                              |                                  |                                  |
| MPPT operating<br>voltage range             | 180V~960V                     |                               |                                |                                |                                |                                  |                                  |
| Number of MPPT                              |                               |                               |                                | 2                              |                                |                                  |                                  |
| Max. number of<br>input strings per<br>MPPT | 1/1 2/2                       |                               |                                |                                |                                |                                  |                                  |
| Max. input current<br>per MPPT              | 12.5A/12.5A                   |                               |                                | 25A/25A                        |                                |                                  |                                  |
| Max. short-circuit<br>current per MPPT      | 15A/15A                       |                               |                                | 30A/30A                        |                                |                                  |                                  |
| AC output (on grid)                         |                               |                               |                                |                                |                                |                                  |                                  |
| Rated output power                          | 5000W                         | 6000W                         | 8000W                          | 10000W                         | 10000W                         | 15000W                           | 20000W                           |
| Rated output<br>current                     | 7.2A                          | 8.7A                          | 11.6A                          | 14.5A                          | 14.5A                          | 21.7A                            | 29.0A                            |
| Rated grid voltage                          |                               |                               |                                | 3/N/PE, 230                    | /400Vac                        |                                  |                                  |
| Rated grid<br>frequency                     |                               |                               |                                | 50/601                         | Hz                             |                                  |                                  |
| Max. output<br>apparent power               | 5500VA                        | 6600VA                        | 8800VA                         | 11000VA                        | 10000VA                        | 16500VA                          | 22000VA                          |
| Max. output current                         | 8A                            | 10A                           | 13A                            | 16A                            | 16A                            | 24A                              | 32A                              |
| THDi                                        |                               |                               |                                | <3%                            |                                |                                  |                                  |
| Power factor                                | 1 default (+/-0.8 adjustable) |                               |                                |                                |                                |                                  |                                  |
| Battery Parameters                          |                               |                               |                                |                                |                                |                                  |                                  |
| Battery type                                |                               |                               |                                | Lithium-ion & I                | Lead-acid                      |                                  |                                  |
| Battery voltage<br>range                    |                               |                               |                                | 180V~8                         | V00                            |                                  |                                  |
| Number of battery input channels            | 1                             | 1                             | 1                              | 2                              | 2                              | 2                                | 2                                |

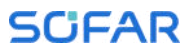

| Mode1                                                         | HYD<br>5KTL-3PH    | HYD<br>6KTL-3PH | HYD<br>8KTL-3PH | HYD<br>10KTL-3PH | HYD<br>10KTL–3P <del>H</del> –A | HYD<br>15KTL–3PH | HYD<br>20KTL–3PH |
|---------------------------------------------------------------|--------------------|-----------------|-----------------|------------------|---------------------------------|------------------|------------------|
| Max.charge/discha<br>rge power                                | 5000W              | 6000W           | 8000W           | 10000W           | 10000W                          | 15000W           | 20000W           |
| Max.charge/discha<br>rge current                              | 25A                | 25A             | 25A             | 50A<br>(25A/25A) | 50A<br>(25A/25A)                | 50A<br>(25A/25A) | 50A<br>(25A/25A) |
| BMS<br>communication<br>mode                                  | CAN, RS485         |                 |                 |                  |                                 |                  |                  |
| AC output (off grid)                                          | )                  |                 |                 |                  |                                 |                  |                  |
| Rated output power                                            | 5000W              | 6000W           | 8000W           | 10000W           | 10000W                          | 15000W           | 20000W           |
| Rated output<br>current                                       | 7.2A               | 8.7A            | 11.6A           | 14.5A            | 14.5A                           | 21.7A            | 29.0A            |
| Rated output<br>voltage                                       | 3/N/PE, 230/400Vac |                 |                 |                  | 1                               |                  |                  |
| Rated output<br>frequency                                     | 50/60Hz            |                 |                 |                  |                                 |                  |                  |
| Max. output<br>apparent power                                 | 5500VA             | 6600VA          | 8800VA          | 11000VA          | 10000VA                         | 16500VA          | 22000VA          |
| Peak output<br>apparent power,<br>time                        | 10000VA,<br>60s    | 12000VA,<br>60s | 16000VA,<br>60s | 20000VA,<br>60s  | 20000VA, 60s                    | 22000VA,<br>60s  | 22000VA, 60s     |
| Max. output current                                           | 8A                 | 10A             | 13A             | 16A              | 16A                             | 24A              | 32A              |
| THDv(@ linear<br>load)                                        |                    |                 |                 | <3%              | )                               |                  |                  |
| Switching time                                                |                    |                 |                 | <10m             | IS                              |                  |                  |
| Efficiency                                                    |                    |                 |                 |                  |                                 |                  |                  |
| Max. MPPT<br>efficiency                                       |                    |                 |                 | 99.99            | %                               |                  |                  |
| Max. efficiency                                               |                    | 98%             |                 |                  | 98.2                            | !%               |                  |
| European<br>efficiency                                        |                    | 97.5%           |                 |                  | 97.7                            | %                |                  |
| Max. efficiency of<br>charging/dischargi<br>ng <sup>[1]</sup> | 97.6%              |                 |                 | 97.8%            |                                 |                  |                  |
| Protection                                                    |                    |                 |                 |                  |                                 |                  |                  |
| DC switch                                                     |                    |                 |                 | Yes              |                                 |                  |                  |
| PV reverse                                                    |                    |                 |                 |                  |                                 |                  |                  |
| connection                                                    |                    |                 |                 | Yes              |                                 |                  |                  |
| protection                                                    |                    |                 |                 |                  |                                 |                  |                  |
| Battery reverse                                               |                    |                 |                 |                  |                                 |                  |                  |
| protection                                                    | Yes                |                 |                 |                  |                                 |                  |                  |

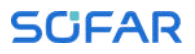

| Model                        | HYD<br>5KTL–3PH                                                                                                    | HYD<br>6KTL–3PH | HYD<br>8KTL-3PH | HYD<br>10KTL–3PH | HYD<br>10KTL–3PH–A | HYD<br>15KTL–3PH | HYD<br>20KTL-3PH |
|------------------------------|----------------------------------------------------------------------------------------------------|-----------------|-----------------|------------------|--------------------|------------------|------------------|
| Output short circuit         | Yes                                                                                                    |                 |                 |                  |                    |                  |                  |
| protection                   | 1 00                                                                                                    |                 |                 |                  |                    |                  |                  |
| Output overcurrent           | Yes                                                                                                    |                 |                 |                  |                    |                  |                  |
| protection                   | 100                                                                                                    |                 |                 |                  |                    |                  |                  |
| Output overvoltage           | Yes                                                                                                    |                 |                 |                  |                    |                  |                  |
| protection                   |                                                                                                    |                 |                 |                  |                    |                  |                  |
| Insulation                   | Vaa                                                                                                    |                 |                 |                  |                    |                  |                  |
| Impedance                    | Yes                                                                                                    |                 |                 |                  |                    |                  |                  |
| detection<br>Desidual sumant |                                                                                                    |                 |                 |                  |                    |                  |                  |
| detection                    | Yes                                                                                                    |                 |                 |                  |                    |                  |                  |
| Anti-island                  |                                                                                                    |                 |                 |                  |                    |                  |                  |
| protection                   | Yes                                                                                                    |                 |                 |                  |                    |                  |                  |
| Surge protection             | PV:Tyep Ⅱ,AC:Type Ⅱ                                                                                                    |                 |                 |                  |                    |                  |                  |
| General Parameters           | s                                                                                                    |                 |                 |                  |                    |                  |                  |
| Operating                    | 20%C~60%C                                                                                                    |                 |                 |                  |                    |                  |                  |
| temperature range            | -00 0~00 0                                                                                                    |                 |                 |                  |                    |                  |                  |
| Relative humidity            | 5%~95%                                                                                                    |                 |                 |                  |                    |                  |                  |
| range                        | 070 0070                                                                                                    |                 |                 |                  |                    |                  |                  |
| Max. operating altitude      | <4000m                                                                                                    |                 |                 |                  |                    |                  |                  |
| Standby self-                | 2014/                                                                                                    |                 |                 |                  |                    |                  |                  |
| consumption [2]              | <zuw< td=""></zuw<>                                                                                                    |                 |                 |                  |                    |                  |                  |
| Topology                     | Transformerless                                                                                                    |                 |                 |                  |                    |                  |                  |
| Installation method          | Wall Mounted                                                                                                    |                 |                 |                  |                    |                  |                  |
| Max. number of               | 10 pcs                                                                                                    |                 |                 |                  |                    |                  |                  |
| parallel units [3]           |                                                                                                    |                 |                 |                  |                    |                  |                  |
| Degree of                    | IP65                                                                                                    |                 |                 |                  |                    |                  |                  |
| protection                   |                                                                                                    |                 |                 |                  |                    |                  |                  |
| Dimensions                   | 586.6*515*261.2mm                                                                                                    |                 |                 |                  |                    |                  |                  |
| (VV"H"D)                     | Notural Earcad airflaw                                                                                                    |                 |                 |                  |                    |                  |                  |
| Woight                       | 33kg 37kg                                                                                                    |                 |                 |                  |                    |                  |                  |
| Communication                | RS485/CAN/WiEi Ontional:Ethernet/AG                                                                                                    |                 |                 |                  |                    |                  |                  |
| Display                      | I CD & Bluetooth+APP                                                                                                    |                 |                 |                  |                    |                  |                  |
|                              | EN61000-1, EN61000-2, EN61000-3, EN61000-4, EN61000-4-16, EN61000-4-18, EN61000-4-                                                                                                    |                 |                 |                  |                    |                  |                  |
| Standard                     | 29, IEC62109-1, IEC62109-2, NB-T32004/IEC62040-1, AS/NZS 4777, VDE V 0124-100, V0126-1-1, VDE-AR-N 4105, CEI 0-21/CEI 0-16, C10/11, EN50438/EN50549, G83/G59/G98/G99, UTE C15-712-1, UNE206 007-1 |                 |                 |                  |                    |                  |                  |

[1] Battery-AC maximum efficiency of battery charge and discharge

[2] Standby loss at rated input voltage

[3] Maximum number of parallel machines of the same model

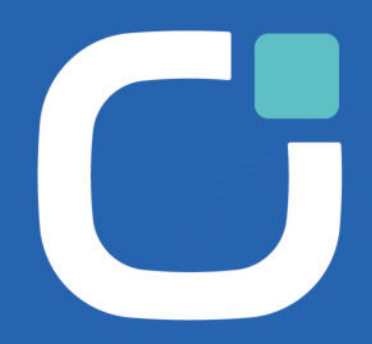

### ENERGY TO POWER YOUR LIFE

#### ADDRESS

11/F., Gaoxinqi Technology Building. Xingdong Community,Xin'an Sub-district, Bao'an District, Shenzhen City,China

EMAIL

info@sofarsolar.com

WEBSITE www.sofarsolar.com SOFAR Q in **f D** X O 102040200165-0